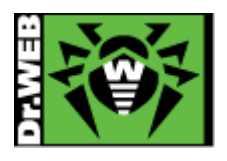

# Dr.Web Enterprise Security Suite Ver.13 簡易構築ガイド -Linux 用-

株式会社 Doctor Web Pacific

初版 : 2022/01/28 改訂 : 2025/03/19

Copyright © Doctor Web Pacific Inc. All rights reserved.

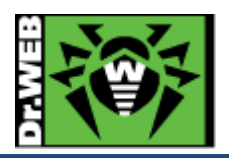

# 目次

| 1. | はじ   | めに   |                                         | 4        |
|----|------|------|-----------------------------------------|----------|
|    | 1.1  | ライ・  | センス情報の受領                                | 4        |
| 2. | 環境   | 前提   | 条件                                      | 4        |
| 3. | 準傭   | 青    |                                         | <b>5</b> |
|    | 3.1  | イン   | ストール環境の確認                               | <b>5</b> |
|    | 3.2  | ファ・  | イル                                      | <b>5</b> |
| 4. | イン   | ストー  | -ル                                      | 6        |
| 4  | 4.1  | イン   | ストーラのパーミッションの変更                         | 6        |
| 4  | 4.2  | イン   | ストーラの実行                                 | 6        |
| 4  | 4.3  | ライ・  | センスの登録と表示言語の変更                          | 7        |
| 5. | Con  | trol | Center の設定                              | 1        |
| Į  | 5.1  | リポ   | ジトリの更新【 <b>必須】</b> 1                    | 1        |
| Į  | 5.2  | ESS  | 5 サーバの更新【 <b>必須】</b>                    | 1        |
| Į  | 5.3  | ۲Dr. | Web Server の設定」の変更 1                    | 1        |
|    | 5.3. | 1    | サーバアドレスの設定【 <b>必須】</b> 1                | 1        |
|    | 5.3. | 2    | 暗号化設定(サーバ側)の変更1                         | 2        |
|    | 5.3. | 3    | Server 言語の変更1                           | 2        |
|    | 5.3. | 4    | Server のログ設定の変更1                        | 2        |
| Į  | 5.4  | ۲We  | b サーバーの設定」の変更1                          | 3        |
|    | 5.4. | 1    | サーバアドレスの変更【 <b>必須】</b> 1                | 3        |
|    | 5.4. | 2    | https <b>へのリダイレクトの</b> 停止設定1            | 3        |
| Į  | 5.5  | 管理   | 者パスワードのリセット機能の有効化1                      | 3        |
|    | 5.5. | 1    | メールサーバの設定1                              | 3        |
|    | 5.5. | 2    | 管理者用メールアドレスの登録1                         | 3        |
| Į  | 5.6  | 「通知  | 印設定」の変更【 <b>推奨】</b>                     | 4        |
| Į  | 5.7  | Dr.V | Web Agent 設定の変更・確認1                     | <b>5</b> |
|    | 5.7. | 1    | パーミッション設定の変更【推奨】1                       | <b>5</b> |
|    | 5.7. | 2    | Dr.Web for Microsoft Outlook の設定確認【必須】1 | <b>5</b> |
|    | 5.7. | 3    | SpIDer Mailの設定確認【必須】1                   | <b>5</b> |
|    | 5.7. | 4    | hosts の除外設定【 <b>推奨】</b> 1               | 6        |
|    | 5.7. | 5    | Windows8、Windows10、Windows11 使用時の設定変更   | 6        |
| Į  | 5.8  | Dr.V | Web インストールパッケージの追加1                     | 7        |
| Į  | 5.9  | Dr.V | Veb 管理ユーティリティの追加【推奨】1                   | 8        |

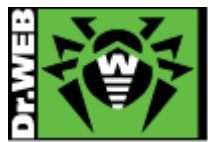

| 6. | Dr   | Web Agent f | for Windows のインストール                  |  |
|----|------|-------------|--------------------------------------|--|
| (  | 3.1  | Dr.Web Ag   | ent for Windows のインストールの前に           |  |
|    | 6.1  | .1 導入す      | るコンポーネントの選択                          |  |
|    | 6.1  | .2 その他      | (注意事項等)                              |  |
| (  | 6.2  | Dr.Web Ag   | ent for Windows のインストーラの配布とインストール、承認 |  |
|    | 6.2  | .1 Dr.We    | b Agent for Windows のインストーラの配布       |  |
|    | 6.2  | .2 Dr.We    | b Agent for Windows のインストール、承認       |  |
| (  | 6.3  | その他の D      | r.Web Agent for Windows のインストール方法    |  |
|    | 6.3  | .1 端末毎      | の専用インストーラ                            |  |
|    | 6.3  | .2 グルー      | プ毎の専用インストーラ                          |  |
|    | 6.3  | .3 Windo    | ws OS 向けエージェントインストーラーフルパッケージ         |  |
| 7. | ケ-   | -ススタディ      |                                      |  |
| ,  | 7.1  | 管理者(adn     | nin)パスワードの変更                         |  |
| ,  | 7.2  | ライセンスの      | D更新                                  |  |
| ,  | 7.3  | Dr.Web Ag   | ent for Windows のインストールに失敗する         |  |
| ,  | 7.4  | Dr.Web Ag   | rent for Windows の言語の変更              |  |
| ,  | 7.5  | 端末の追加       | に失敗する                                |  |
| ,  | 7.6  | hosts ファイ   | 、ルを変更するアプリケーションのインストール               |  |
| ,  | 7.7  | スケジューノ      | ルスキャン設定時の注意事項                        |  |
| ,  | 7.8  | PC のクロー     | -ニングについて                             |  |
|    | 7.8  | .1 構築済      | みの ESS サーバがあり、イメージ展開時に通信が可能な場合       |  |
|    | 7.8  | .2 構築済      | みの ESS サーバはあるが、イメージ展開時に通信が不可能な場合     |  |
|    | 7.8  | .3 構築済      | みの ESS サーバがない場合                      |  |
| ,  | 7.9  | 業務用のア       | プリケーションが脅威として検知された場合の対処              |  |
| ,  | 7.10 | 業務用の        | アプリケーションの起動等が遅くなった場合の対処              |  |
| ,  | 7.11 | 統計情報        | ł                                    |  |
|    | 7.1  | 1.1 スキャ     | ン統計情報                                |  |
|    | 7.1  | 1.2 脅威      |                                      |  |
| ,  | 7.12 | Dr.Web Ag   | rent for Windows のアンインストール           |  |
|    | 7.1  | 2.1 Dr.We   | b Agent for Windows のアンインストール        |  |
|    | 7.1  | 2.2 アンイン    | ンストールに失敗する場合の対処                      |  |

\_

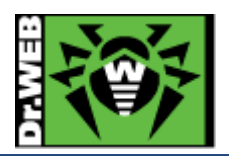

この度は、株式会社 DoctorWebPacific の製品をご購入いただき、誠にありがとうございます。本ガイドは、初めて弊 社製品をご利用いただくお客様向けに、弊社集中管理ツール(Enterprise Security Suite サーバ、Dr.Web Server/Control Center)を簡潔に構築いただくための手順を説明する資料となります。なお、詳細な機能や操作の説 明に関しましては、製品マニュアルをご参照ください。

- > 製品マニュアル
   https://download.drweb.co.jp/doc/
- 1. はじめに
- 1.1 ライセンス情報の受領

ライセンス情報(シリアル番号)は、Doctor Web Pacific(以下、DWP)または、DWP パートナー企業より、電子メールか郵送もしくはその両方の方法で、お客様へ送付いたします。

ライセンス情報(シリアル番号)を受領した後は、下記 URL よりライセンスの有効化を実施し、ライセンスキーファイ ルを取得してください。

https://products.drweb.co.jp/register/v4/

- ※ "My Dr.Web"につきましては、日本ではご利用できません。
- 2. 環境前提条件

本書は、下記の環境で動作確認の上作成しております。

- ➢ Oracle Linux 8.5 (64bit)
- ➢ firewalld は無効
  - ※ firewalld を有効な状態で利用される場合には、通信に利用するポート(2193/tcp、2193/udp、9080/tcp、 9081/tcp)の開放が必要となります。
- > 2023 年 7 月 20 日時点での最新のインストーラを使用
- Enterprise Security Suite (以降、ESS)サーバを新規インストール
- ▶ 内部 DB(SQLite3)を使用

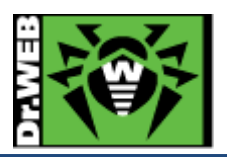

# 3. 準備

- 3.1 インストール環境の確認
  - ▶ 通信ポート

以下のポートの通信が可能であることを確認してください。

- TCP : 2193,139,445
- UDP : 2193,139,445
- http : 80, 9080
- https : 443, 9081
- > IP アドレス

ESS サーバをインストールするサーバ(または端末)に固定 IP アドレスが付与されているか確認してください。 DHCP 設定となっている場合には、設定を変更してください。

▶ モジュール等

ESS サーバをインストールするサーバ(または端末)に、SysVinit がインストールされていることを確認してください。 さい。インストールされていない場合には、追加してください。

ESS サーバをインストールするサーバ(または端末)の glibc が v.2.13 以降であることを確認してください。

- ※ メモリ、HDD 容量等については、製品マニュアルページ内のインストールマニュアルを参照してください。
- 3.2 ファイル

以下のファイルを用意してください。インストーラおよび Agent.key の入手方法については、「Dr.Web ダウンロード &アクティベーションガイド」を参照してください。

- インストーラ
   インストール対象の Linux に対応した.run ファイルを用意し、インストール対象のサーバ(または端末)にコピーしてください。
- ライセンスキーファイル(Agent.key)
   ライセンスキーファイル(Agent.key)を用意してください。

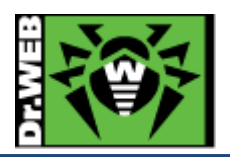

- 4. インストール
- 4.1 インストーラのパーミッションの変更
  - インストーラ(.run ファイル)パーミッションを変更し、実行権を付与します。

# chmod +x <インストーラ名>

4.2 インストーラの実行

1) 以下のコマンドを実行します。

#./<インストーラ名>

※ ファイルの解凍が始まります。

2) 「License Agreement」が表示されたら、内容をよく確認します。

※ 次のページの内容を参照する場合は、スペースキーを押してください。

3) 「To continue the installation, you must accept the License Agreement. Accept? (yes/NO)」と確認が 表示されるので、「yes」と入力し、Enter キーを押します。

※ 何も入力せずに Enter キーを押した場合は、インストールが終了します。

4) 以下の内容が表示されたら、「0」を入力し、Enterキーを押します。

To use settings from the previous installation, set the path to the backup. To use the backup from the default path (/var/tmp/drwcs), press Enter. To install the Server with default settings not using backup ones, enter 0.

- ※ バックアップデータを指定する箇所となりますが、新規インストールのため「0」を入力します。
- ※ ユーザ、グループの作成、ファイルのコピー等が開始します。
- 5) 以下のメッセージが表示された後、Control Center の admin ユーザのパスワードを確認します。

Making initial product revision ... Installation of drweb-esuite is complete.

Automatically generated password for the default administrator (admin): 7DRh9GbGeA

Installation completed. Log is written to file /<ログの保存フォルダ>/<日時>.install.log #

※ 上記の例では、赤字で示した"7DRh9GbGeA"がパスワードとなります。

【重要】パスワードは、ランダムに生成されるため<u>必ず記録</u>してください。以前のバージョンとは異なり、パスワードを 確認する方法はありません。

パスワードを紛失した場合には、以下のコマンドを実行して admin のパスワードを再設定してください。

#/etc/init.d/drwcsd modexecdb set-admin-password admin 新しいパスワード

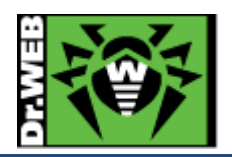

6) 以下のコマンドを実行し、drwcsd のプロセスが開始していることを確認します。

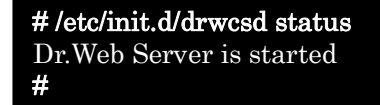

4.3 ライセンスの登録と表示言語の変更

インストールが完了したら、管理画面(Control Center)へログインし、表示言語の変更とライセンスの登録を行います。

1) ブラウザから以下の URL にアクセスします。

http://<ESS サーバの IP アドレス or DNS 名>:9080/

https://<ESS サーバの IP アドレス or DNS 名>:9081/

- ※ 初期状態では、http でアクセスした場合でも https にリダイレクトされます。
- ※ ブラウザによっては、「このサイトは安全ではありません」や「この接続ではプライバシーが保護され ません」等のメッセージが表示されますので、「詳細」や「詳細設定」をクリックし、当該ページにアク セスしてください。
- 2) ID と Password を入力し、Control Center にログインします。

| Login          |        |
|----------------|--------|
| Password       |        |
| Reset password | Log in |

ID : admin

Password : インストールの最後に表示されたもの

※ インストール直後の状態では、メールサーバの設定が行われていないため"Reset password"(または「パスワードをリセット」)を使用することはできません。

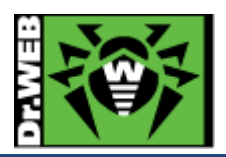

3) 画面右上にある「Preferences」アイコンをクリックします。

🔎 admin 🙏 🚫 Q Logout

4) 「Interface language」を"English"から"日本語"に変更し、「Save」ボタンをクリックします。

| General             |                                      |
|---------------------|--------------------------------------|
| Identifier          | c9687f73-d21d-b211-a797-85419c46f0e6 |
| Login*              | admin                                |
| Authentication type | Internal                             |
| First name          |                                      |
| Middle name         |                                      |
| Last name           |                                      |
| Email address       |                                      |
| Interface language  | English 🗸                            |
| Date format         | DD-MM-YYYY HH:MM:SS                  |
| Time zone           | Nothing is selected $\checkmark$     |
| Last address        | https://192.168.1.125:54632:31       |
| Creation date       | 21-07-2023 13:44:03                  |
| Modification date   | 21-07-2023 13:44:03                  |
| Description         | Default administrator account        |

- 5) 表示が英語から日本語に変更されたことを確認します。
- 6)「管理」メニューに移動します。

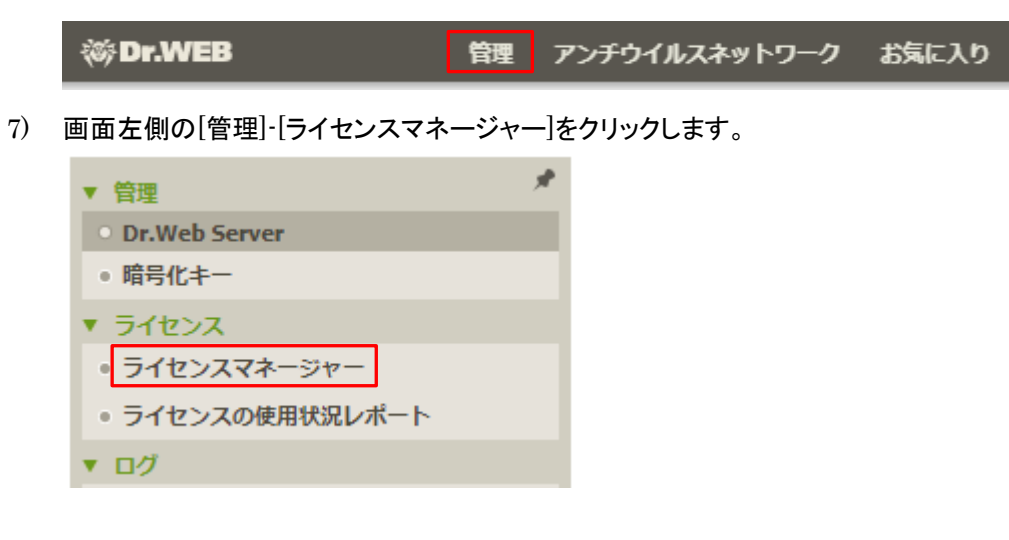

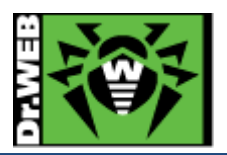

8) 画面中央の「ライセンスキー」と書かれたツリーの上にある「ライセンスキーを追加」アイコンをクリックします。

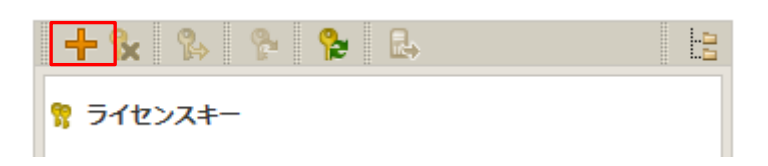

9) 画面右側に表示された虫眼鏡のアイコンをクリックします。

| 新しいキー  | 保存 |
|--------|----|
| ファイル選択 |    |
|        | Q  |
|        |    |

ライセンスキーをEveryoneグループに割り当てる

- 10) 予め用意してあるライセンスキーファイル(Agent.key)を指定し、「開く」をクリックします。
- 11) 「ライセンスキーを Everyone グループに割り当てる」にチェックを入れ、「保存」ボタンをクリックします。

| 新しいキー                        | 保存 |
|------------------------------|----|
| ファイル選択                       |    |
| Agent.key                    | Q  |
| ✓ ライセンスキーをEveryoneグループに割り当てる |    |

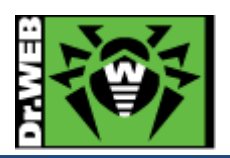

| インストールするコンポーネントの設定を編集                 |                                   | ×  |
|---------------------------------------|-----------------------------------|----|
|                                       |                                   | 保存 |
|                                       | 割り当てるキー<br>株式会社Doctor Web Pacific |    |
| 🕑 🛄 Everyone                          |                                   |    |
| Dr.Web Scanner for Windows            | インストール可能                          | ¥  |
| SpIDer Guard for Windows workstations | インストール可能                          | •  |
| SpIDer Guard for Windows servers      | インストール可能                          | T  |
| SpIDer Mail for Windows               | インストール可能                          | T  |
| SpIDer Gate for Windows workstations  | インストール可能                          | T  |
| Dr.Web Office Control                 | インストール可能                          | T  |
| Dr.Web for Microsoft Outlook          | インストール可能                          | T  |
| Dr.Web Firewall                       | インストール可能                          | T  |
| Dr.Web Anti-spam                      | インストール可能                          | •  |

12) 以下のような画面が表示されるので、必要に応じて設定を変更し「保存」ボタンをクリックします。

※ 登録するライセンスによっては、画面の表示が上記とは異なることがあります。

13) 画面中央の「ライセンスキー」ツリーに、追加したライセンスが表示され、その下に「Everyone」が表示された ことを確認します。

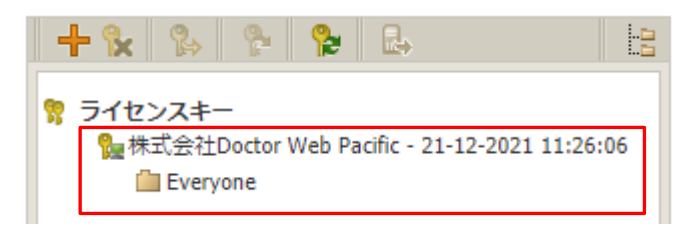

※ 以下のようなメッセージが表示される場合がありますが、ライセンスが未登録の状態から変更された ことによるものです。

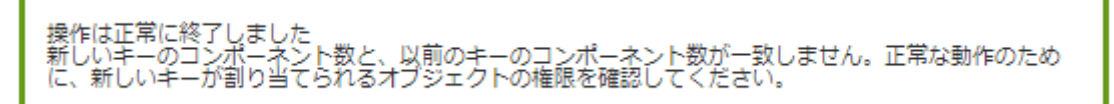

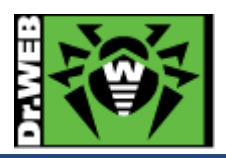

- 5. Control Center の設定 ESS サーバを使用するにあたっての設定を行ないます。
- 5.1 リポジトリの更新【必須】
  - 1) Control Center にログインし、「管理」メニューを開き、「リポジトリの状態」をクリックします。
  - 2) 「更新情報のチェック」ボタンをクリックし、最新のリポジトリを取得します。
  - 3) リポジトリの更新完了後、「リポジトリの更新ログ」を開き、正常に更新されたことを確認します。
  - 【重要】「更新情報のチェック」ボタンをクリックした後、ステータスに「更新エリアの証明書が無効か、または信頼で きません」と表示された場合や「リポジトリの更新ログ」に「更新エリアの証明書が無効か、または信頼でき ません」と表示されている場合、以下の設定を行なった後、再度上記の1)から実行してください。
    - 1) 「リポジトリの一般設定」を開きます。
    - 2) 「Dr.Web GUS」タブの「更新受信プロトコル」を「HTTP」に変更し、「保存」をクリックします。
  - ※ 正常に更新されたことを確認した後、再度「更新受信プロトコル」を「HTTPS」に変更してください。
- 5.2 ESS サーバの更新【必須】

リポジトリの更新後に ESS サーバのアップデートの有無を確認し、アップデートがある場合には更新を行ないます。

- 1) Control Center にログインし、「管理」メニューを開きます。
- 2) 「Dr.Web Server」をクリックし、「バージョンリストを表示」のリンクをクリックします。
- 3) アップデートがある場合、「利用可能な更新」の箇所に適用可能なものの一覧から、最新のものを選択し、「保 存」ボタンをクリックします。
  - ※ バージョン表記は、dd-mm-yyyy HH:mm:ss の形式です。
  - ※ アップデートは、環境によって異なりますが、数分~数十分かかります。
- 4) アップデート完了後、再度 Control Center にログインし、「管理」メニューで表示されている「Dr.Web Server のバージョン」が更新されたことを確認します。
- ※ ESS サーバのアップデートは不定期にリリースされます。メンテナンス等のタイミングでアップデートの有無を 確認し、アップデートがある場合には更新を行なってください。
- 5.3「Dr.Web Server の設定」の変更
- 5.3.1 サーバアドレスの設定【必須】
  - 1) Control Center にログインし、「管理」メニューを開き、「Dr.Web Server の設定」をクリックします。
  - 2) 「ネットワーク」タブをクリックします。
  - 3) 次に「ダウンロード」タブをクリックします。
  - 4) 「Dr.Web Server アドレス」欄に、当該サーバの IP アドレス(または DNS 名)を入力します。
  - 5) 「保存」をクリックし、設定を保存します。
  - 6) 再起動要求が表示された場合、再起動ボタンをクリックして再起動します。

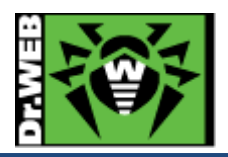

5.3.2 暗号化設定(サーバ側)の変更

管理対象端末に Android 端末がある場合、以下の設定を行なってください。

※ Dr.Web for Android は、暗号化や圧縮が有効な状態では、接続できません。

- 1) Control Center にログインし、「管理」メニューを開き、「Dr.Web Server の設定」をクリックします。
- 2) 「ネットワーク」タブをクリックします。
- 3) 次に「トランスポート」タブをクリックします。
- 4) 「暗号化」の設定を、「はい」から「可能であれば」(もしくは、「いいえ」)に変更します。
- 5) 「保存」をクリックし、設定を保存します。
- 6) 再起動要求が表示された場合、再起動ボタンをクリックして再起動します。
- 5.3.3 Server 言語の変更
  - 1) Control Center にログインし、「管理」メニューを開き、「Dr.Web Server の設定」をクリックします。
  - 2) 「全般」タブをクリックします。
  - 3) 「Server の言語」の設定を、「English」から「日本語」に変更します。
  - 4) 「保存」をクリックし、設定を保存します。
  - 5) 再起動要求が表示された場合、再起動ボタンをクリックして再起動します。
- 5.3.4 Server のログ設定の変更

ログレベル、保存する世代数、ログローテーションモード(時間またはサイズ)等を変更できます。

- ー定時間でのローテーションと保存する世代数の設定により、希望する期間のログを保存することができま す。
- 1) Control Center にログインし、「管理」メニューを開き、「Dr.Web Server の設定」をクリックします。
- 2) 「ログ」タブをクリックします。
- 3) 必要に応じて、以下の設定を変更します。
  - ※ 下記は、初期値。

| Server ログの詳細レベル     | : | 情報                |
|---------------------|---|-------------------|
| ファイル最大数             | : | 10                |
| Server ログローテーションモード | : | 「指定したサイズでローテーション」 |
| 各ファイルのサイズ上限         | : | 10MB              |
|                     |   |                   |

- ※ 「Server ログローテーションモード」で「指定した時間でローテーション」を選択した場合、ログのロー テーションの間隔を指定(初期値は 10 時間)できます。
- 4) 「保存」をクリックし、設定を保存します。
- 5) 再起動要求が表示された場合、再起動ボタンをクリックして再起動します。

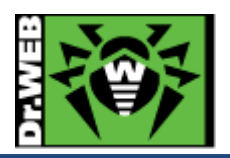

- 5.4 「Web サーバーの設定」の変更
- 5.4.1 サーバアドレスの変更【必須】
  - 1) Control Center にログインし、「管理」メニューを開き、「Web サーバーの設定」をクリックします。
  - 2) 「全般」タブをクリックします。
  - 3) 「Dr.Web Server アドレス」欄に、当該サーバの IP アドレス(または DNS 名)を入力します。
  - 4) 「保存」をクリックし、設定を保存します。
  - 5) 再起動要求が表示された場合、再起動ボタンをクリックして再起動します。
- 5.4.2 https へのリダイレクトの停止設定

https へのリダイレクトを停止させる場合は、以下の設定を実施してください。

- 1) Control Center にログインし、「管理」メニューを開き、「Web サーバーの設定」をクリックします。
- 2) 「セキュリティ」タブをクリックします。
- 3) 「安全な接続にリダイレクトする」のチェックを外します。
- 4) 「保存」をクリックし、設定を保存します。
- 5) 再起動要求が表示された場合、再起動ボタンをクリックして再起動します。
- 5.5 管理者パスワードのリセット機能の有効化

管理者パスワードのリセット機能を有効にするには、以下の操作を実施してください。

- ※ ESS13 ではパスワードは暗号化された状態で保存されるため、パスワードを紛失した場合に対象の管理者ア カウントのパスワードを確認する方法はありません。
- 5.5.1 メールサーバの設定
  - 1) Control Center にログインし、「管理」メニューを開き、「Dr.Web Server の設定」をクリックします。
  - 2) 「ネットワーク」タブをクリックします。
  - 3) 次に「Eメール」タブをクリックします。
  - 4) 「送信者のメールアドレス」およびメールサーバに接続するために必要な設定を入力します。
  - 5) メールサーバに接続するために必要な設定を入力後、「受信者メールアドレス」欄にテストメールを受信する アドレスを入力し、「テストメッセージの送信」をクリックします。
  - 6) 指定したアドレスでテストメッセージの受信を確認します。
  - 7) 「保存」をクリックし、設定を保存します。
  - 8) 再起動要求が表示された場合、再起動ボタンをクリックして再起動します。
- 5.5.2 管理者用メールアドレスの登録
  - 1) Control Center にログインし、「環境設定」のアイコンをクリックします。

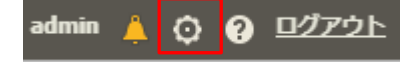

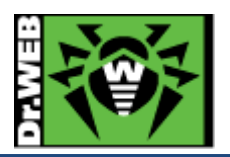

- 2) 「Eメールアドレス」欄に管理者用のメールアドレスを入力し、「保存」ボタンをクリックします。
- 3) 画面から「管理者アカウント設定でメールアドレスを指定してください。この操作を行わない場合、パスワ ードリセットオプションを使用することができなくなります。」の表示が消えたことを確認します。

#### 5.6「通知設定」の変更【推奨】

初期状態では、管理者宛に多くの通知が行われ、その内容はデータベース内に保存されます。これによりデータベースの肥大化が生じることもある為、端末に関する通知項目を「セキュリティに対する脅威が検出されました」のみ に変更してください。

デバイス制御を使用されている場合には、必要に応じて「デバイスがブロックされました」を、Application Control を使用されている場合には Application Control に関する項目も有効にしてください。

#### 端末

- 뉄 🗌 Application Controlがプロセスをブロックしました
- 뉄 🗌 Application Controlが既知の脅威のハッシュリストにあるプロセスをブロックしました
- ៉ 🗌 スキャン中のエラー
- 🛑 🗌 スキャン統計情報
- 🖮 🗹 セキュリティに対する脅威が検出されました
- 🛅 🗹 デバイスがブロックされました
- □ 既知の脅威のハッシュによってセキュリティ脅威が検出されました
- □ 既知の脅威のハッシュによるセキュリティ脅威の検出に関する予防的保護のレポート
- □ 既知の脅威のハッシュによるセキュリティ脅威の検出時にスキャンエラーが発生しました
- 🛑 🗌 更新を適用するには端末の再起動が必要です
- 💼 🗌 接続が異常終了しました
- 늘 🗌 端末アカウントを作成できません
- 늘 🗌 端末の再起動が必要です
- 뉄 🗌 端末の認証失敗
- □ 端末はすでにログインしています
- 💼 🗌 端末は管理者によって承認されました
- 늘 🗌 端末は自動的に承認されました
- 💼 🗔 端末は長い間Dr.Web Serverに接続していません
- 뉄 🔲 端末更新のクリティカルエラー
- 뉄 🗌 未知の端末
- 뉄 🗌 予防的保護のレポート

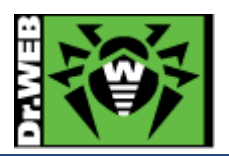

5.7 Dr.Web Agent 設定の変更・確認

# 5.7.1 パーミッション設定の変更【推奨】

現在提供している削除ツール(drw\_remover.exe)を使用する際には、端末上での Self-Protection の解除が必要 となります。下記の設定を実施すると、Self-Protection の解除が可能となります。

- 1) Control Center にログインし、「アンチウイルスネットワーク」を開きます。
- 2) 画面中央のツリーから、「Everyone」グループを選択します。
- 3) 「パーミッション」をクリックします。
- 4) 「Windows」タブ内の「全般」タブを開きます。
- 5) 「Self-Protection を無効にする」にチェックを入れます。
- 6) 「保存」ボタンをクリックします。
- 5.7.2 Dr.Web for Microsoft Outlook の設定確認【必須】

Microsoft Outlook 使用時に、メールに添付されているパスワードが設定されたZIPファイル等が隔離されてしまう ことを防止するため、以下の確認を行なってください。

- 【注意】 "Dr.Web for Microsoft Outlook"を「インストール不可」にしている場合でも、ライセンスの更新の際に自動 的に「インストール可能」に変更されてしまう場合がありますので、"Dr.Web for Microsoft Outlook"を使用 するか否かに関わらず、必ず以下の設定の確認は実施してください。
- 1) Control Center にログインし、「アンチウイルスネットワーク」を開きます。
- 2) 画面中央のツリーから、「Everyone」グループを選択します。
- 3) 「Dr.Web for MS Outlook」をクリックします。
- 4) 「アクション」タブ内の「未検査ファイル」の設定が「無視」となっていることを確認します。
- ※ アクションとして「隔離」や「削除」が指定されている場合には、「無視」に変更した後、「保存」ボタンをクリック して設定を保存してください。

5.7.3 SpIDer Mail の設定確認【必須】

SpIDer Mail 使用時に、メールに添付されているパスワードが設定された ZIP ファイル等が隔離されてしまうことを防止するため、以下の設定の確認を行なってください。

【注意】 "SpIDer Mail for Windows"を「インストール不可」にしている場合でも、ライセンスの更新の際に自動的に 「インストール可能」に変更されてしまう場合がありますので、 "SpIDer Mail for Windows"を使用するか否 かに関わらず、必ず以下の確認は実施してください。

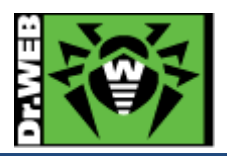

- 1) Control Center にログインし、「アンチウイルスネットワーク」を開きます。
- 2) 画面中央のツリーから、「Everyone」グループを選択します。
- 3) 「SpIDer MailとSpIDer Gate」をクリックします。
- 4) 「SpIDer Mail」タブ内の「全般」タブを開きます。
- 5) 「未検査メッセージ」の設定が「無視」となっていることを確認します。
- ※ アクションとして「隔離」や「削除」が指定されている場合には、「無視」に変更した後、「保存」ボタンをクリック して設定を保存してください。
- 5.7.4 hosts の除外設定【推奨】

hosts の変更を行なっている環境において、Dr.Web により hosts が初期化される場合があります。そのようなこと を防止するため、以下の設定を行なってください。

- ※ 入力された文字コードによっては、適切に動作しない場合があるため、本書記載の内容をコピーするのでは なく、直接キーボードより入力してください。
- 1) Control Center にログインし、「アンチウイルスネットワーク」を開きます。
- 2) 画面中央のツリーから、「Everyone」グループを選択します。
- 3) 「Scanner」をクリックします。
- 4)「除外」タブ内の「除外するパスとファイル」に以下を追加し、「保存」をクリックします。C:¥windows¥system32¥drivers¥etc¥hosts
- 5) 「SpIDer Guard for workstations」をクリックします。
- 6)「除外」タブ内の「除外するパスとファイル」に以下を追加し、「保存」をクリックします。
   C:¥windows¥system32¥drivers¥etc¥hosts
- 7) 「SpIDer Guard for servers」をクリックします。
- 8)「除外」タブ内の「除外するパスとファイル」に以下を追加し、「保存」をクリックします。
   C:¥windows¥system32¥drivers¥etc¥hosts
- 5.7.5 Windows8、Windows10、Windows11 使用時の設定変更

Windows8、Windows10、、Windows11を使用している場合、Dr.Webからの通知(再起動要求、脅威の検出等) が一切表示されない場合があります。その場合、以下の設定を行なってください。

- 1) Control Center にログインし、「アンチウイルスネットワーク」を開きます。
- 2) 画面中央のツリーから、「Everyone」グループを選択します。
- 3) 「Dr.Web Agent」をクリックします。
- 4) 「インターフェース」タブ内の「フルスクリーンモードの時には通知を表示しない」のチェックを外します。
- 5) 「保存」ボタンをクリックします。

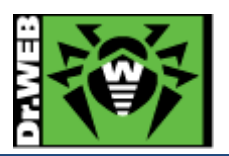

5.8 Dr.Web インストールパッケージの追加

Dr.Web Agent for Windows 以外のインストーラを、下記 URL からダウンロード可能にする場合、インストールパッケージを追加する必要があります。

http://<ESS サーバの IP アドレス or DNS 名>:9080/install/

https://<ESS サーバの IP アドレス or DNS 名>:9081/ install/

尚、Dr.Web for Android、Dr.Web for Linux、Dr.Web for macOS のインストールパッケージを追加した場合には、 Control Center 上で端末個別のインストーラやグループインストールパッケージとしてダウンロード可能です。

- 1) Control Center にログインし、「管理」メニューを開きます。
- 2) 「リポジトリー般設定」をクリックします。
- 3) 「Dr.Web インストールパッケージ」タブ内の「Dr.Web エンタープライズ製品」タブを開きます。
- 4) 「選択した製品のみを更新」が選択されていることを確認し、必要なインストールパッケージを選択します。
- ※ 下図では、Dr.Web for Android、Dr.Web for Linux (x64)、Dr.Web for macOS を選択しています。

| Dr.Webエンタープライズ製品 Dr.Web管理ユーティリティ                          |
|-----------------------------------------------------------|
| インストールパッケージは、エンタープライズ製品セクションおよびインストールページからダ<br>ウンロードできます。 |
| 選択した製品のみを更新 ✔                                             |
| ▷  □ Active Directoryオブジェクトの属性を変更するためのユーティリティ             |
| ▷  □ Active Directoryスキーマ変更用ユーティリティ                       |
| Dr.Web Agent for Active Directory                         |
| ▷ □ Dr.Web Agentフルインストーラ                                  |
| Dr.Web NAP Validator                                      |
| Dr.Web Proxy Server                                       |
| Dr.Web Scanning Server                                    |
| Dr.Web for Android                                        |
| Dr.Web for IBM Lotus Domino                               |
| ⊿                                                         |
|                                                           |
| Elbrus                                                    |
| ✓ x64                                                     |
| 🗌 x86                                                     |
| Dr.Web for Microsoft Exchange Server                      |
| Dr.Web for UNIX File Servers                              |
| Dr.Web for UNIX Internet Gateways                         |
| Dr.Web for UNIX Mail Servers                              |
| Dr.Web for macOS                                          |

- 5) 「保存」ボタンをクリックします。
- 6) 再度「Dr.Web インストールパッケージ」タブ内の「Dr.Web エンタープライズ製品」タブを開き、4)で選択したパ ッケージにチェックがついていることを確認します。
- ※ リポジトリの更新が実行された後に、利用可能となります。

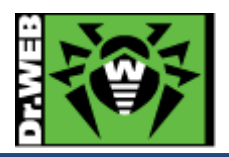

5.9 Dr.Web 管理ユーティリティの追加【推奨】

Dr.Web for Windows 削除ユーティリティ(drw\_remover.exe)は、Control Center 上で管理ユーティリティとして追 加することにより、Control Center の「管理」メニューの「ユーティリティ」からダウンロード可能となります。

- ※ 2025 年 3 月 19 日時点では、Dr.Web for Windows 削除ユーティリティ(drw\_remover.exe)を、Doctor Web のホームページからダウンロードすることはできません。
- 1) Control Center にログインし、「管理」メニューを開きます。
- 2) 「リポジトリー般設定」をクリックします。
- 3) 「Dr.Web インストールパッケージ」タブ内の「Dr.Web 管理ユーティリティ」タブを開きます。
- 4) 「選択した製品のみを更新」が選択されていることを確認し、「Dr.Web for Windows 削除ユーティリティ」を選択します。
- ※ 下図では、Dr.Web for Windows 削除ユーティリティ(drw\_remover.exe)、システムに関する情報を収集する ための Dr.Web ユーティリティ(dwsysinfo.exe、Windows 用)を選択しています。

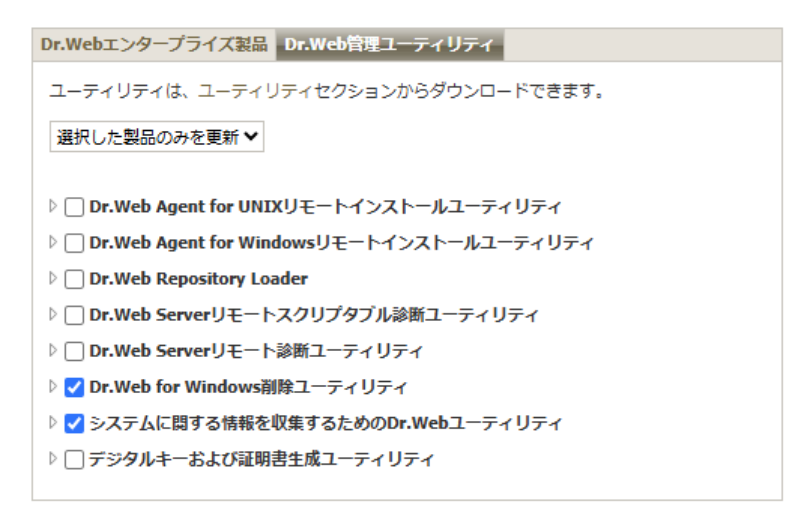

- 5) 「保存」ボタンをクリックします。
- 6) 再度「Dr.Web インストールパッケージ」タブ内の「Dr.Web 管理ユーティリティ」タブを開き、4)で選択したパッ ケージにチェックがついていることを確認します。
- ※ リポジトリの更新が実行された後に、Control Center の「管理」メニューの「ユーティリティ」からダウンロード 可能となります。

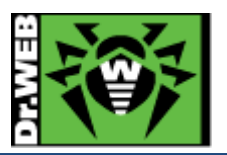

 Dr.Web Agent for Windows のインストール
 Windows PCにDr.Web Agent for Windows をインストールする場合、コンポーネントの選択の後、本項の手順に て配布、インストール、承認を行なってください。

## 6.1 Dr.Web Agent for Windows のインストールの前に

6.1.1 導入するコンポーネントの選択

Dr.Web Agent for Windows は複数のコンポーネントから構成され、コンポーネント単位でインストールする か否かを選択できます。

必要に応じて、Control Center 上で[アンチウイルスネットワーク]-[インストールするコンポーネント]からイン ストールするコンポーネントを選択してください。

Everyone.カスタム設定が指定されました

| Dr.Web Agent for Windows              | インストール必須   | , |
|---------------------------------------|------------|---|
| Dr.Web Agent Scanner for Windows      | インストール必須   | , |
| Dr.Web Scanner for Windows            | インストール可能   | , |
| SpIDer Guard for Windows workstations | インストール可能   | , |
| SpIDer Guard for Windows servers      | インストール可能   | , |
| SpIDer Mail for Windows               | インストール可能   | , |
| SpIDer Gate for Windows workstations  | インストール可能   | , |
| Dr.Web Office Control                 | インストール可能   | , |
| Dr.Web for Microsoft Outlook          | インストール可能 🔹 | , |
| Dr.Web Anti-spam                      | インストール可能   | , |
| Dr.Web Firewall                       | インストール可能   | , |

- ※ 上記は、一つのライセンスで Desktop Security Suite(包括的保護)と Server Security Suite をサ ポートするものが適用されている場合の表示(初期状態)です。
- ※ "SpIDer Guard for Windows workstations"と"SpIDer Guard for Windows Severs"につきましては、OSの種類(クライアント OS かサーバ OS)により、どちらかがインストールされます。

また、Windows Server に対しては、以下のコンポーネント以外は導入しないでください。

- > Dr.Web Agent for Windows
- > Dr.Web Agent Scanner for Windows
- Dr.Web Scanner for Windows
- > SpIDer Guard for Windows Servers

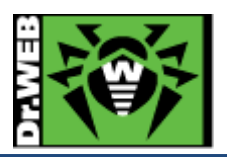

- 【注意】最新の"Dr.Web Anti-spam"は、Windows XP(および Windows Server2003)には対応しておりません。 Windows XP(および Windows Server2003)の端末には、"Dr.Web Anti-spam"をインストールしないよう にしてください。
- 6.1.2 その他(注意事項等)
- 6.1.2.1. インストール時に使用するユーザ名について
   Dr.Web Agent for Windows のインストール時に使用するユーザ名が全角で17文字以上の場合、インストールに失敗する場合があります。この場合は、インストール用に短い名前のユーザを追加していただき、追加
  - したユーザでインストールを実施してください。
- 6.1.2.2. 環境復元ソフトがインストールされている場合

環境復元ソフトがインストールされている場合、環境復元ソフトを停止した状態(復元機能が実行されない状態)でインストールを実施してください。また、予め Control Center の更新の設定を「ウイルスデータベースのみ」に変更して、クライアントの Windows PC にインストールされた Dr.Web Agent のコンポーネントが変更されない様にしてください。

この設定変更は、以下の2つの方法があります。

「アンチウイルスネットワーク」メニュー中央のツリーから対象のグループ(または端末)を選択後、「更新の制限」を開き、「更新制限」から

この設定では、Control Center 自体に更新された Windows 用の Dr.Web Agent のコンポーネントがダ ウンロードされますが、<u>更新制限が設定されたグループ(または端末)のみ Dr.Web Agent for Windows</u> のコンポーネントが更新されません。

- ※ 更新制限が設定されていないグループ(または端末)の Dr.Web Agent for Windows のコンポーネ ントは更新されます。
- ※ 新規にインストールされた Dr.Web Agent for Windows のコンポーネントは、Control Center 上に 保存されている最新のものとなります。
- ▶「管理」メニューの[レポジトリー般設定]-[Dr.Web Agent]を開き、「Dr.Web Agent for Windows」タブから この設定では、Control Center 自体に更新された Windows 用の Dr.Web Agent のコンポーネントがダ ウンロードされませんので、当該 Control Center で管理される全ての Dr.Web Agent for Windows の コンポーネントが更新されません。

また、正常に定義ファイルの更新が行われている状況においても「Dr.Web ウイルスデータベースが最新ではありません」、「コンピューターが脅威に晒される可能性があります」等のメッセージが表示されることがありますが、実際にはディスク内の定義ファイルが読み込まれております。

ディスク内の定義ファイルの状態につきましては、Dr.Webの常駐アイコンをクリックして表示されたメニューの [サポート]をクリックし、表示されたウィンドウに表示された「ウイルスデータベース」よりご確認ください。

※ drwtoday.vdb の日付をご確認ください。

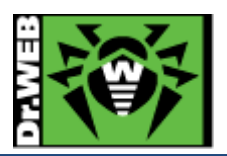

 6.1.2.3. URL フィルタリングソフトがインストールされている場合
 URL フィルタリングソフトがインストールされている場合、プログラムの競合によりホームページの閲覧等がで きなくなる場合があります。
 その場合は、SpIDer Mail、SpIDer Gate、Dr.Web for Microsoft Outlook、Office Control をアンインスト ールしてください。

- 6.1.2.4. 管理下の OS に Windows Server と Windows クライアント(Windows10 等)が混在する場合
  Dr.Web Agent for Windows のコンポーネント更新により、OS の再起動が必要となる場合があります。
  Windows Server については、利用の目的によっては再起動が制限されている場合があると思いますので、
  定義ファイルのみの更新とし、メンテナンス等のタイミングでコンポーネントの更新をしてください。
  設定方法については、6.1.2.2 を参照ください。
- 6.1.2.5. レガシーファイルシステムフィルタードライバーを用いるアプリケーションがインストールされている場合 レガシーファイルシステムフィルタードライバーを使用するアプリケーションがインストールされている環境に Dr.Web Agent for Windowsをインストールすると、ブルースクリーンが発生しOSが起動しない場合がありま す。

レガシーファイルシステムフィルタードライバーを使用するアプリケーションがインストールされている環境では、 Dr.Web Agent for Windowsのインストールを実施する前に、Control Center上で予防的保護の「Behavior Analysis」にて新たな保護レベルを追加し、「ディスクへの低レベルアクセス」を「ブロック」から「許可」に変更し てください。

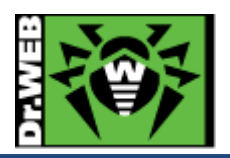

6.2 Dr.Web Agent for Windows のインストーラの配布とインストール、承認

6.2.1 Dr.Web Agent for Windows のインストーラの配布

Dr.Web Agent for Windows のインストーラと証明書を以下の URL よりダウンロードし、Dr.Web をインストールする端末に配布してください。また、Dr.Web Agent for Windows のインストーラと証明書は、インストールする端末上の同じフォルダに保存してください。

- Dr.Web Agent for Windows のインストーラ
  - URL : https://<ESS サーバの IP アドレス or DNS 名>:9081/install/windows http://<ESS サーバの IP アドレス or DNS 名>:9080/install/windows
  - ファイル名 : drwinst.exe
- ➤ 証明書
  - URL : https://<ESS サーバの IP アドレス or DNS 名>:9081/install/windows http://<ESS サーバの IP アドレス or DNS 名>:9080/install/windows
  - ファイル名 : drwcsd-certificate.pem
- 6.2.2 Dr.Web Agent for Windows のインストール、承認
  - 1) 端末上に保存した Dr.Web Agent for Windows のインストーラ(drwinst.exe)を実行します。
  - 2) 以下の画面が表示されたら、「次へ」をクリックします。

| 😻 Dr.Web Agent — 🗆 🗡                                                                                          |              |   |  |
|----------------------------------------------------------------------------------------------------|--------------|---|--|
| B                                                                                                    | 本語、          | ~ |  |
| Dr.Web Agent 13.0をお選びいただき、ありがとうございます                                                                          |              |   |  |
| Dr.Web Agentは、RAM・ハードドライブ・リムーバブルデバイスに対する、ウイルス・ルートキット・トロ<br>馬・スパイウェア・アドウェア・ハッキングツール等の悪意のあるソフトウェアからのマルチレイヤセキュリテ | ]イの木<br>ィを提供 | ŧ |  |
| します。                                                                                                    |              |   |  |
|                                                                                                    |              |   |  |
|                                                                                                    |              |   |  |
|                                                                                                    |              |   |  |
|                                                                                                    |              |   |  |
|                                                                                                    |              |   |  |
|                                                                                                    |              |   |  |
|                                                                                                    |              |   |  |
|                                                                                                    |              |   |  |
|                                                                                                    |              |   |  |
| 次へ終了                                                                                                    |              |   |  |
|                                                                                                    |              |   |  |

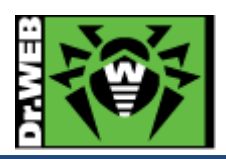

| 🤓 C | )r.Web Agent                                                                                                    | _                                          |                                 |   |
|-----|----------------------------------------------------------------------------------------------------|--------------------------------------------|---------------------------------|---|
|     |                                                                                                    | E                                          | ]本語、                            | ~ |
|     | Dr.Web Agent 13.0のインストールの準備ができました                                                                                                    |                                            |                                 |   |
|     | 他のアンチウイルスまたはファイアウォールが既にインストールされているコンピューター上に<br>13.0をインストールすると、予期せぬエラーが発生することがあります(セキュリティシスラ<br>)。そのようなプログラムがインストールされている場合、「終了」をクリックしてインストーノ<br>イルスまたはファイアウォールを削除した後にDr.Web Agent 13.0インストールウィザード<br>さい。<br>他社製アンチウイルスソフトがインストールされていないことが確実であれば、「インストーノ<br>てください。 | Dr.Web A<br>この動作<br>しを中断し<br>を再度実<br>いボタンを | Agent<br>不良など<br>、アンチウ<br>行してくた | ) |
|     | インストールパラメータ                                                                                                    |                                            |                                 |   |
|     | 1241-10(24-9                                                                                                    |                                            |                                 |   |
|     |                                                                                                    |                                            |                                 |   |
|     |                                                                                                    |                                            |                                 |   |
|     |                                                                                                    |                                            |                                 |   |
|     |                                                                                                    |                                            |                                 |   |
|     |                                                                                                    |                                            |                                 |   |
|     |                                                                                                    |                                            |                                 |   |
|     |                                                                                                    |                                            |                                 |   |
|     | インストール終了                                                                                                    |                                            |                                 |   |

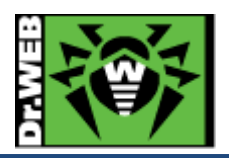

5) 以下の画面が表示されたら、「終了」をクリックします。

| - 🗆 × |
|-------|
| 日本語 🖌 |
|       |
|       |
|       |
|       |
|       |
|       |
|       |
|       |
|       |

- 6) Control Center にログインし、「アンチウイルスネットワーク」メニューを開きます。
- 7) 画面中央のツリーから、[Status]-[Newbies]を開き、インストールした端末が表示されていることを確認 します。

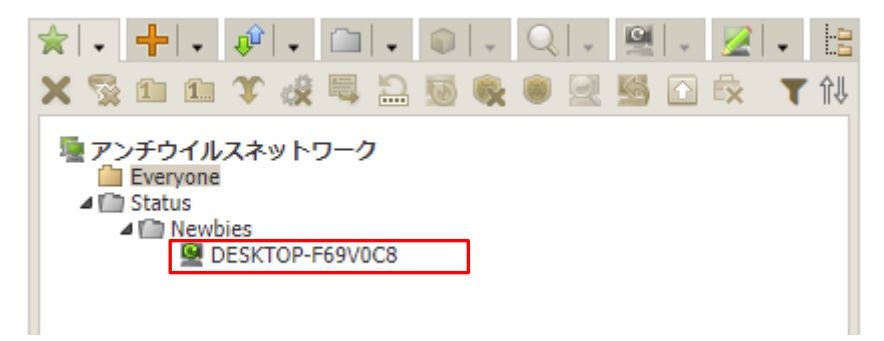

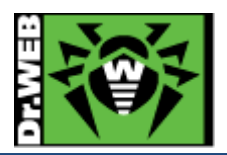

8) インストールした端末(以下の図では、DESKTOP-F69V0C8)を選択し、「選択した端末を承認し、プライマリ グループを設定」ボタンをクリックします。

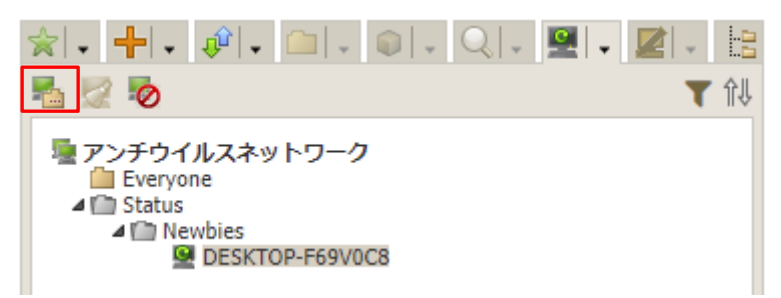

9) 画面右側から「プライマリグループ」を選択し、「保存」ボタンをクリックします。

| 承認し、プライマリグループに設定 |          |   |  |  |
|------------------|----------|---|--|--|
| プライマリグループ        | Everyone | ~ |  |  |

10) 画面中央のツリーの「Everyone」グループに承認した端末が表示されたことを確認します。

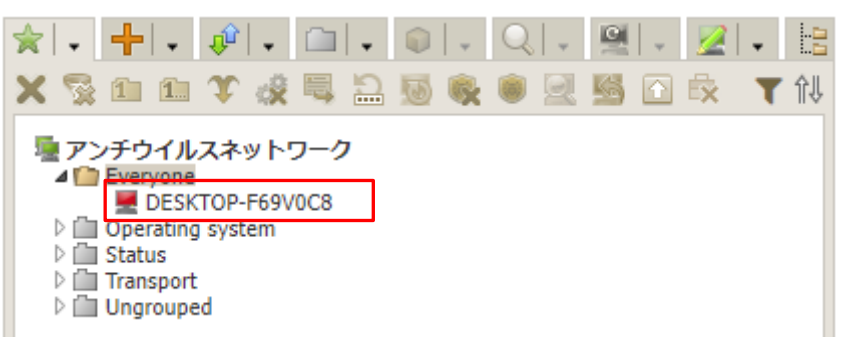

11) 端末を承認した後、しばらくすると Agent をインストールした端末上に以下のメッセージが表示されるので、 「Restart now」をクリックします。

| 😻 Dr.WEB                                                                                        |                   |  |  |  |
|-------------------------------------------------------------------------------------------------|-------------------|--|--|--|
| Priority updates successfully installed<br>Restart the computer for the changes to take effect. |                   |  |  |  |
| Restart now                                                                                     | Remind me later ∨ |  |  |  |

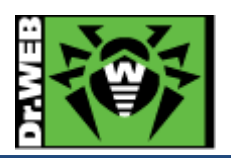

6.3 その他の Dr.Web Agent for Windows のインストール方法 Dr.Web Agent for Windows のインストールは、上記 6.2 の方法以外に、端末毎の専用インストーラ、グループ専 用インストーラ、Windows OS 向けエージェントインストーラーフルパッケージ、Active Directry によるログオン スクリプト等の様々な方法で実施することができます。

6.3.1 端末毎の専用インストーラ

端末(Agent)毎に専用のインストーラを作成します。これを用いると、Control Center 上での承認が不要となります。 インストール完了後には、再起動を実施してください。

- ※ インストーラには、端末の識別子(端末 ID、Agent ID)等が含まれる為、インストール時の承認は不 要です。
- ※ 端末の識別子(端末 ID、Agent ID)の重複が発生する為、基本的には異なる PC に対して同じイン ストーラを使用することはできません。
- 1) Control Center にログインし、「アンチウイルスネットワーク」メニューを開きます。
- 2) 中央のツリーの「+」のボタンをクリックします。

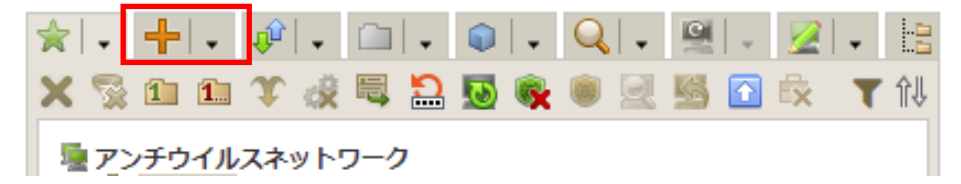

3) 次にモニタのアイコンをクリックします。

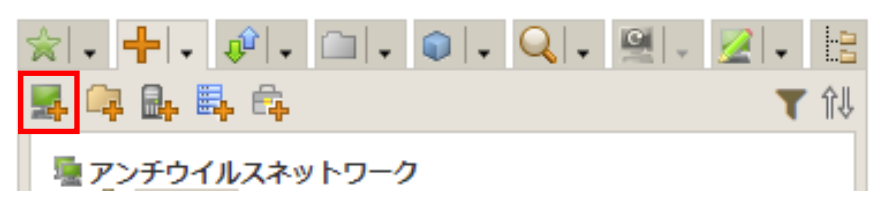

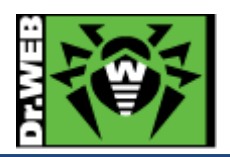

4) 「新規端末」の箇所で、パスワードを入力し、「保存」をクリックします。

| 新規端末      |                                      | 保存 |
|-----------|--------------------------------------|----|
| 全般        |                                      |    |
| 端末数*      | 1                                    |    |
| ID*       | c2926c65-1eb0-4e2c-9850-fe9ca72bf7ce |    |
| 名前*       | 新規端末                                 |    |
| パスワード     |                                      |    |
| パスワードの確認  |                                      |    |
| ブロック期間の開始 | 不明/時刻設定なし                            |    |
| ブロック期間の終了 | 不明/時刻設定なし                            |    |
| 説明        |                                      |    |
|           |                                      |    |
|           |                                      |    |
| グループ      |                                      |    |
| メンバーシップ   | 編集 🥖                                 |    |
|           | 🖉 🚹 Everyone 🦽                       |    |

- ※ 必要に応じてプライマリグループの設定を行なってください。
- 5) 表示されたメッセージの"詳細"をクリックします。

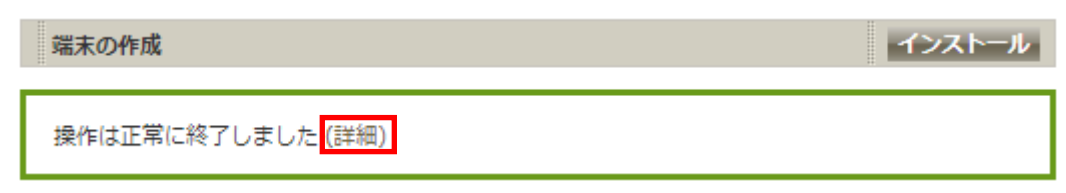

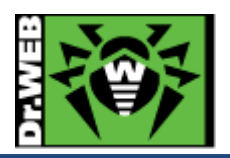

6) 「インストールファイル」の"Windows "をクリックし、専用インストーラをダウンロードします。

| 端末の作成                                | インストール                   |
|--------------------------------------|--------------------------|
| 操作は正常に終了しました (詳細)                    | 198b0690-2078-11ee-474e- |
| 198b0690-2078-11ee-474e-e8725e7adc65 | e8725e7adc65端末は正常に作成され   |
| インストールファイル                           | ました。                     |
| 設定ファイル                               | Windows                  |
| パスワード                                | macOS & Android & Linux  |

※ 端末(Agent)毎に専用のインストーラは、「アンチウイルスネットワーク」メニュー中央のツリーから、 対象の端末を選択した後、右側に表示された「〇〇端末のプロパティ」内の「インストールファイ ル」の"Windows "をクリックし、ダウンロードすることもできます。

| 新規端末端末のプロパティ               |                                      | 保存 |
|----------------------------|--------------------------------------|----|
| 全般                         |                                      |    |
| 端末の識別子 *                   | 198b0690-2078-11ee-474e-e8725e7adc65 |    |
| 名前*                        | 新規端末                                 |    |
| 作成日                        | 12-07-2023 14:51:14                  |    |
| パスワード                      | •••••                                |    |
| パスワードの確認                   | *******                              |    |
| ブロック期間の開始                  | 不明/時刻設定なし                            |    |
| ブロック期間の終了                  | 不明/時刻設定なし                            |    |
| ϻͷϲፇドレス                    |                                      |    |
| Dr.WebAgentの最初のダウンロ<br>ード日 | 不明/時刻設定なし                            |    |
| 最終接続日                      | 不明/時刻設定なし                            |    |
| ネットワークアドレス                 |                                      |    |
| OSビルド                      | Not Found                            |    |
| 説明                         |                                      |    |
|                            |                                      |    |
|                            |                                      |    |
| インストールファイル                 | Windows                              |    |
| 設定ファイル                     | macOS & Android & Linux              |    |

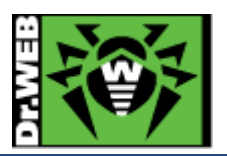

- 7) ダウンロードした専用インストーラ(drweb\_ess\_windows\_<名前>.exe)をインストール対象に PC にコピーし た後、実行します。
  - ※ 証明書(drwcsd-certificate.pem)は専用インストーラに含まれるので、別途用意する必要はありません。
  - ※ 以降は画面の表示に従って進めてください。
- 8) インストールが完了したら、PCの再起動を実施します。
- 6.3.2 グループ毎の専用インストーラ

グループ毎に専用のインストーラを作成します。これを用いると、端末毎の専用インストーラと同じように、Control Center上での承認が不要となり、また自動的に当該グループがプライマリグループとして設定されます。インストール完了後には、再起動を実施してください。

- ※ Everyone グループ用の専用インストーラは作成できません。
- ※ インストール時の承認は不要です。
- 1) Control Center にログインし、「管理」メニューを開きます。

2) [Dr.Web Server の設定]-[全般]を開きます。

- 3)「端末アカウントを自動的に作成する」のチェックを入れ、保存をクリックします。※ 再起動要求が表示された場合、再起動ボタンをクリックして再起動してください。
- 4) 「アンチウイルスネットワーク」メニューを開きます。
- 5) 中央のツリーの「+」のボタンをクリックします。

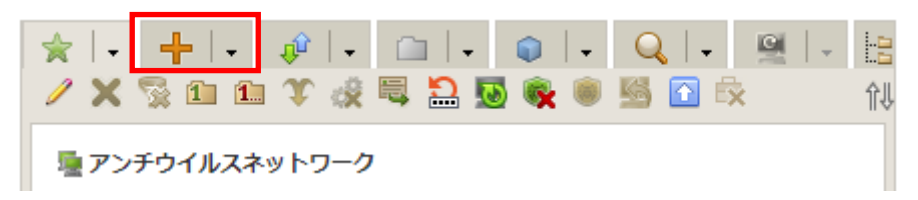

6) 次にフォルダのアイコンをクリックします。

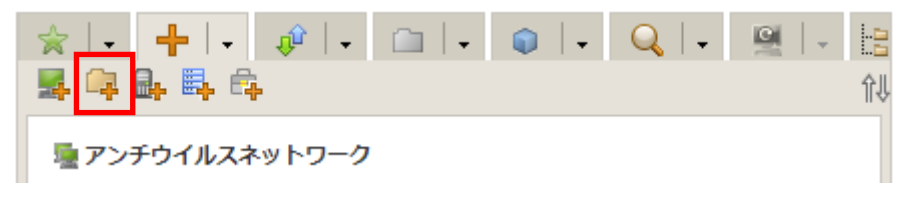

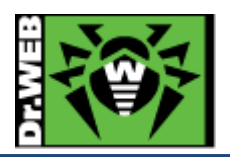

7) 「新規グループ」の箇所で、名前を入力し、「保存」をクリックします。

| * | 必要に応じて親グループを指定してください。 |  |
|---|-----------------------|--|
|   |                       |  |

| *         | 29ca944f-8318-493c-8d69-c92e6a | afd1c5a |
|-----------|--------------------------------|---------|
| <b>占前</b> | 新規グループ                         |         |
| 見グループ     | 親グループはありません                    | 1       |
| プロファイル    | 編集 🥖                           |         |
|           | ポリシーの割り当てなし                    | li      |
| 兑明        |                                |         |

- 8) 中央のツリーに新規グループが追加されたことを確認します。
- 9) 追加された新規グループを選択します。
- 10) グループのプロパティの画面から、「インストールファイル」の"Windows"をクリックし、グループ専用イン ストーラをダウンロードします。
- 11) ダウンロードした専用インストーラ(drweb\_ess\_windows\_<グループ名>.exe)をインストール対象に PC にコピーした後、実行します。
  - ※ 証明書(drwcsd-certificate.pem)は専用インストーラに含まれるので、別途用意する必要はありません。
  - ※ 以降は画面の表示に従って進めてください。
- 12) インストールが完了したら、PCの再起動を実施します。

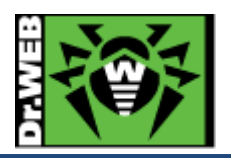

6.3.3 Windows OS 向けエージェントインストーラーフルパッケージ

インストーラの作成日時点での全てのコンポーネントおよび定義ファイルが含まれたインストーラです。これを用いることにより、他の方法と比較して、インストール時の Agent-サーバ間のトラフィックを抑えることができます。

- ※ Windows OS 向けエージェントインストーラーフルパッケージは、必ず最新のものをダウンロードし てご利用ください。
- 1) 弊社ダウンロードサイトより Windows OS 向けエージェントインストーラーフルパッケージをダウンロードしま す。
  - ※ 2023/07/20 時点では、以前のバージョン(Ver 12、Ver 11)用の Windows OS 向けエージェントイン ストーラーフルパッケージもダウンロード可能なため、必ず Ver13 用のものをダウンロードしてください。
- ダウンロードした Windows OS 向けエージェントインストーラーフルパッケージと証明書 (drwcsd-certificate.pem)をインストールする PC の同じフォルダにコピーした後、実行します。
   ※ 以降は画面の表示に従って進めてください。
- 3) インストールが完了したら、PCの再起動を実施します。
- 4) PC の再起動中に 6-2-2 の 6)~10)の手順を実行します。
   ※ 必ず、端末を Control Center 上で承認してください。

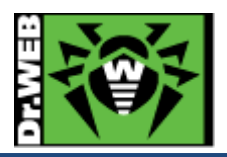

- 7. ケーススタディ
- 7.1 管理者(admin)パスワードの変更
  - 1) Control Center にログインします。
  - 2) 「管理」メニューに移動します。
  - 3) [設定]-[管理者]をクリックします。

| <ul> <li>リポジトリ更新ログ</li> </ul> |  |  |
|-------------------------------|--|--|
| <ul> <li>メッセージログ</li> </ul>   |  |  |
| ▼ 設定                          |  |  |
| • 管理者                         |  |  |
| • इस्हांट                     |  |  |
| ● Dr.Web Serverの設定            |  |  |

4) 画面中央のツリーから「Administrators」を展開します。

| 🎄 👎 🗙 🔎 🔍                                |
|------------------------------------------|
| 龜 管理者<br>▶ 👜 Administrators<br>┢ Newbies |
|                                          |

5) 「admin」を選択し、「パスワードの変更」アイコンをクリックします。

| 🚵 斗 🗙 🔎 🔍               |  |
|-------------------------|--|
| <b>脸</b> . 管理者          |  |
| ⊿ mainistrators 🔏 admin |  |
| Newbies                 |  |

- ※「admin」を選択した後、「パスワードの変更」アイコンがクリックできるようになります。
- 6) パスワードを入力し、「保存」ボタンをクリックします。

| パスワードの変更   | 保存 |
|------------|----|
| パスワード*     |    |
| パスワードの再入力* |    |

7) 一度ログアウトし、変更したパスワードでログインできるか確認します。

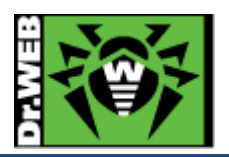

7.2 ライセンスの更新

ライセンスキーは、基本的には「Everyone」グループに割り当ててください。

- ※ ESS13 では、以前のバージョン(Ver12、Ver11)と同様に一つのグループに複数のライセンスキーを割り当て たり、逆に一つのライセンスキーに複数のグループを割り当てたりすることが可能です。ライセンスキーとグル ープは、1 対 1 ではなく、n 対 n の関係となります。
- ※ 複数のライセンスがある場合、Everyone グループに割り当てたライセンス以外を特定のグループに割り当て ることも可能です。ライセンスが割り当てられたグループをプライマリグループとして設定されている端末に、配 信されます。
- 【注意】<br />
  複数のライセンスを1つのグループに割り当てて利用する場合、<br />
  各ライセンスでサポートされているコンポー<br />
  ネントのうち<br />
  共通するもののみが利用可能<br />
  となります。
- 1) Control Center にログインします。
- 2) 「管理」メニューに移動します。
- 3) [設定]-[ライセンスマネージャー]をクリックします。

管理 ☆

| ▼ 管理                        | * |
|-----------------------------|---|
| • Dr.Web Server             |   |
| <ul> <li>□ 暗号化キー</li> </ul> |   |
| ▼ ライセンス                     |   |
| • ライセンスマネージャー               |   |
| • ライセンスの使用状況レポート            |   |

4) 画面中央の「ライセンスキー」と書かれたツリーの上にある「ライセンスキーの追加」アイコンをクリックします。

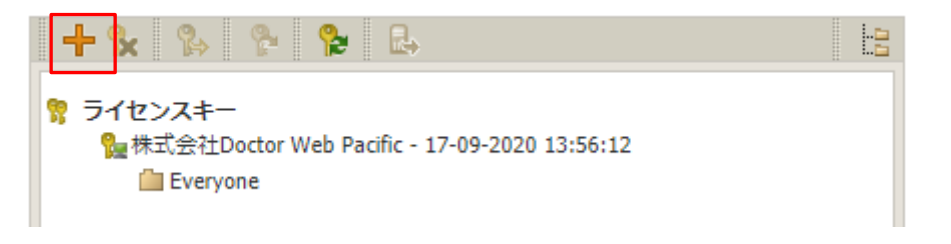

5) 画面右側に表示された虫眼鏡のアイコンをクリックします。

| 新しいキー  |  | 保存 |
|--------|--|----|
| ファイル選択 |  |    |
|        |  | Q  |
|        |  |    |

Everyoneグループのライセンスキーを置き換える

6) 新しいライセンスの Agent.key を指定し、「開く」をクリックします。

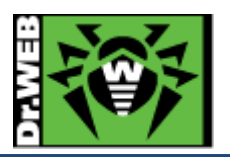

7) 「Everyone グループのライセンスキーを置き換える」にチェックを入れ、「保存」ボタンをクリックします。

| 新しいキー                      | 保存 |
|----------------------------|----|
| ファイル選択                     |    |
| Agent.key                  | Q  |
| Everyoneグループのライセンスキーを置き換える |    |

8) 以下のような画面が表示され、新旧のライセンスで使用可能なコンポーネントに差異が無いことを確認し、 「保存」をクリックします。

| インストールするコンポーネント | トの設定を編集               | ×                     |
|-----------------|-----------------------|-----------------------|
|                 |                       | 保存                    |
| キーの置き換え後に個人設定で  | を変更する端末およびグループを選択して   | ください                  |
|                 | 現在のキー                 | 割り当てるキー               |
|                 | 株式会社Doctor Web Pacifi | 株式会社Doctor Web Pacifi |
| 🕑 ៉ Everyone    |                       |                       |
| ✓ 異なるもののみを表示    |                       |                       |

※ 以下のような表示は、現在のライセンスと新しいライセンスで利用可能なコンポーネントが異なることを表しています。

| インストールするコンポーネントの設                                          | 定を編集              | ×                  |  |  |  |
|------------------------------------------------------------|-------------------|--------------------|--|--|--|
|                                                            |                   | 保存                 |  |  |  |
| インポートされたキーで指定されて<br>なります                                   | いる、インストールコンポーネントの | リリストは、現在のキーのリストとは異 |  |  |  |
| キーの置き換え後に、インストールしたコンポーネントの個人設定をセットする端末およびグループを選択して<br>ください |                   |                    |  |  |  |
|                                                            | 現在のキー             | 割り当てるキー            |  |  |  |
|                                                            | 株式会社Doctor Web P  | 株式会社Doctor Web P   |  |  |  |
| Everyone                                                   |                   |                    |  |  |  |
| SpIDer Guard for Windows<br>servers                        | インストール可能 🗸 🗸      | インストール不可能 🗸        |  |  |  |
| ☑ 異なるもののみを表示                                               |                   |                    |  |  |  |
|                                                            |                   |                    |  |  |  |

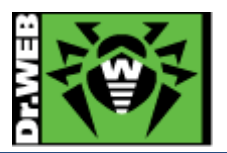

9) 画面中央の「ライセンスキー」ツリーに追加したライセンスの「登録名」と「ライセンス終了日」が表示されたこと、「Everyone」グループに割り当てられたことを確認します。

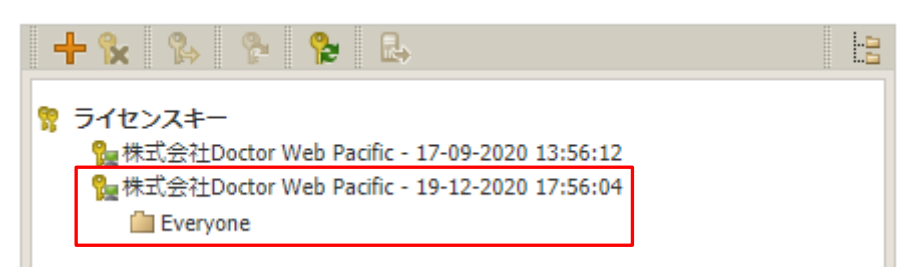

10) 以前のライセンスキーを選択し、「選択したオブジェクトの削除」ボタンをクリックします。

| + 😥 🚱 🍢 🎥 📾                                    |  |
|------------------------------------------------|--|
| <del> <del> </del> <del> </del></del>          |  |
| 🎥 株式会社Doctor Web Pacific - 17-09-2020 13:56:12 |  |
| 🎥 株式会社Doctor Web Pacific - 19-12-2020 17:56:04 |  |
| Everyone Everyone                              |  |

11) 以前のライセンスキーが削除されたことを確認します。

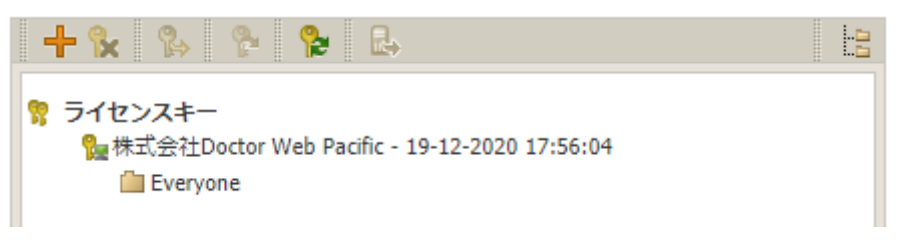

※「インストールするコンポーネント」の設定を変更している場合、その設定が変更されることがありますので、必ずライセンス更新後には「インストールするコンポーネント」の設定を確認してください。

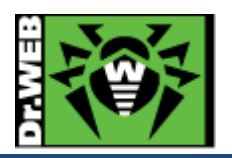

7.3 Dr.Web Agent for Windows のインストールに失敗する

Dr.Web Agent for Windows のインストールに失敗する場合、下記を確認後、再度実行してください。

- ➢ ESS サーバが起動しているか
- ▶ インストール時に指定した証明書(drwcsd-certificate.pem)が、接続する ESS サーバのものか
- ▶ ESS サーバ、Dr.Web Agent をインストールする端末で必要なポートが解放されているか
- ▶ ネットワーク機器により、ESS サーバと Dr.Web Agent 間で使用するポートが閉じられていないか
- ▶ ライセンスで許可された数量の端末が、既に Everyone グループ内に表示されていないか

再度実行しても失敗する場合は、以下のようにコマンドラインから接続する ESS サーバを指定して実行してください。

例) drwinst.exe と drwcsd-certificate.pem を「C:¥temp」フォルダに保存している場合

C:¥temp> drwinst.exe /server <ESS サーバの IP アドレス>

7.4 Dr.Web Agent for Windows の言語の変更

初期状態では、「システム言語」が設定されておりますが、クライアント上の Dr.Web のメニュー等の表示が全て英語で表示されている場合には、以下の手順で OS の言語と同じもので表示されるように変更してください。

- 1) Control Center にログインし、「アンチウイルスネットワーク」を開きます。
- 2) 画面中央のツリーから、「Everyone」グループを選択します。
- 3) 「Dr.Web Agent」をクリックします。
- 4) 「全般」タブの「言語」の設定を「English」から「システム言語」に変更します。
- 5) 「保存」ボタンをクリックします。

#### 7.5 端末の追加に失敗する

Control Center 上で、「アンチウイルスネットワーク」メニューから端末の追加を行なった際に、下記のようなメッセージが表示される場合があります。

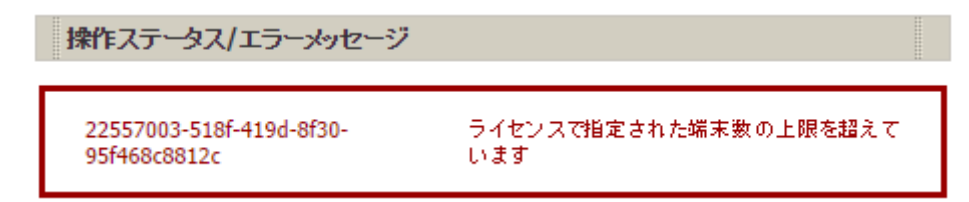

#### この場合は、次の事項を確認してください。

- Agent.key が登録されているか
- ▶ 有効な Agent.key が「Everyone」グループに配信されているか
- > ライセンスで許可された数量の端末が、既に Everyone グループ内に表示されていないか

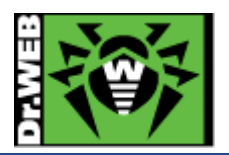

7.6 hosts ファイルを変更するアプリケーションのインストール

アプリケーションのインストール時に hosts ファイルを変更するもの(例えば、VMware Horizon View Client 等)を インストールされる場合、予防的保護により hosts ファイルの変更がブロックされアプリケーションのインストールに 失敗します。

このようなアプリケーションをインストールされる場合は、以下を無効化(停止)した状態でインストールを実施してく ださい。

- Self-Protection
- ▶ 予防的保護
- 7.7 スケジュールスキャン設定時の注意事項

「アンチウイルスネットワーク」メニューの「Task Scheduler」からスケジュールスキャンを登録することができます。 しかしながら、Task Scheduler で Dr.Web Scanner によるスキャンジョブ(フルスキャン、クイックスキャン、カスタム スキャン)を設定した場合、Scaner の個所で設定した内容は反映されず、除外等しているファイルに対してもスキャ ンが実施されます。

そのため、スケジュールスキャンを設定される際は、カスタムスキャンを選択し、手動で除外設定を行ってください。

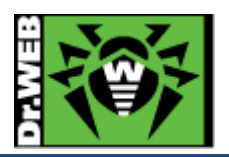

7.8 PC のクローニングについて

sysprep で作成した OS のマスターイメージをクローニングして展開する場合、構築済み ESS サーバとの通信可否 により、手順が異なります。証明書が必要となるため、ESS サーバの構築が完了していない状態では、マスターイメ ージに含めることはできません。

また、ESS サーバの IP アドレス等は、マスターイメージ作成時とクローニング後で変更がないことが前提となります。

7.8.1 構築済みの ESS サーバがあり、イメージ展開時に通信が可能な場合

マスターイメージに含むことが可能ですが、未承認の端末となる為、ミニセットアップ完了後に Control Center 上で 承認が必要になります。<u>SetupComplete.cmd</u>につきましては、MS 社 HP にてご確認ください。また、本番運用を 行なう前に<u>必ず動作検証</u>を行なってください。

7.8.1.1. drwinst.exe を使用する場合

drwinst.exe は最小限のパッケージとなり、ESS サーバにて承認された後、インストールに必要なファイルや定義フ ァイルをダウンロードしインストールを行います。

- 1) drwinst.exe と drwcsd-certificate.pem をマスターイメージ作成用 PC の同じフォルダに保存します。
- 2) ミニセットアップ完了後に、以下のコマンドが実行されるよう指定した SetupComplete.cmd を作成します。
- drwinst.exe /silent yes /server <ESS サーバの IP アドレス> /pubkey <drwcsd-certificate.pem へのパス> ※ "/silent yes"を指定することにより、インストーラ実行中の画面が表示されません。
  - 例)drwinst.exe と drwcsd-certificate.pem が「C:¥temp」に保存されており、ESS サーバの IP アドレスが 192.168.1.146 の場合

C:\fump\drwinst.exe /silent yes /server 192.168.1.146 /pubkey C:\fump\drwcsd-certificate.pem

- 3) Sysprep を実行します。
- 4) クローン PC を作成します。
- 5) クローン PC を起動し、ミニセットアップを実行します。
- 6) Control Center にログインし、「アンチウイルスネットワーク」メニューを開きます。
- 7) 画面中央のツリーから、[Status]-[Newbies]を開きます。
- 8) 表示されている端末を選択し、「選択した端末を承認し、プライマリグループを設定」ボタンをクリックします。
- 9) グループを選択し、「保存」ボタンをクリックします。
- 10) クローン PC のタスクトレイ上に、Dr.Web のアイコンが表示されたら、再起動します。

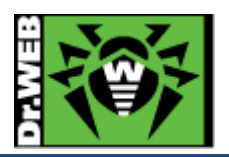

7.8.1.2. Windows OS 向けエージェントインストーラーフルパッケージを使用する場合

Windows OS 向けエージェントインストーラーフルパッケージには、インストールに必要なファイルが全て含まれて おります。インストール完了後、ESS サーバにて承認された後に定義ファイルおよび更新されたプログラムをダウン ロードします。

- 1) Windows OS 向けエージェントインストーラーフルパッケージを、Dr.Web の HP よりダウンロードします。
- 2) ダウンロードしたインストーラとdrwcsd-certificate.pemをマスターイメージ作成用 PC の同じフォルダに保存 します。
- 3) ミニセットアップ完了後に、以下のコマンドが実行されるよう指定した SetupComplete.cmd を作成します。

drweb-13.0.3-202305110-esuite-agent-full-windows.exe /silent yes /server <ESS サーバの IP アドレス>

- ※ インストーラの数字部分は、異なる場合があります。
- ※ "/silent yes"を指定することにより、インストーラ実行中の画面は表示されません。
- 例)インストーラと drwcsd-certificate.pem が「C:¥temp」に保存されており、ESS サーバの IP アドレスが 192.168.1.146の場合

C:\fump\dagged drweb-13.0.3-202305110-esuite-agent-full-windows.exe /silent yes /server 192.168.1.146

- 4) Sysprep を実行します。
- 5) クローン PC を作成します。
- 6) クローン PC を起動し、ミニセットアップを実行します。
- 7) Control Center にログインし、「アンチウイルスネットワーク」メニューを開きます。
- 8) 画面中央のツリーから、[Status]-[Newbies]を開きます。
- 9) 表示されている端末を選択し、「選択した端末を承認し、プライマリグループに設定」ボタンをクリックします。
- 10) グループを選択し、「保存」ボタンをクリックします。

#### 7.8.2 構築済みの ESS サーバはあるが、イメージ展開時に通信が不可能な場合

ESS サーバとの通信が可能となった状態で、各 PC から Dr. Web Agent for Windows のインストールを実行してく ださい。

構築済みの ESS サーバがあるので、予めインストーラ(drwinst.exe もしくは Windows OS 向けエージェントインス トーラーフルパッケージ)と証明書(drwcsd-certificate.pem)を HDD 内に保存した状態でのマスターイメージの作 成は可能です。

7.8.3 構築済みの ESS サーバがない場合

ESS サーバの構築後に、各 PC に Agent をインストールしてください。

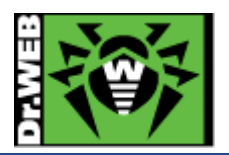

7.9 業務用のアプリケーションが脅威として検知された場合の対処

業務用アプリケーションが脅威として検知された場合、検知されたファイルを下記 URL より弊社にご送付ください。 弊社にて確認後、誤検知であった場合には、検出されないよう対処します。

https://support.drweb.co.jp/support\_wizard/

※ プログラムのバージョン等が変更となった後、再度検出された場合は、当該ファイルをお送りくださ い。

ファイルをお送りいただいた後の弊社対応には時間をいただきますので、合わせて以下の設定を行なっていただけますようお願いいたします。

- ➢ SpIDer Guard の除外設定
  - 1) Control Center にログインします。
  - 2)「アンチウイルスネットワーク」メニューから、「Everyone」グループを選択します。
  - SpIDer Guard for workstations をクリックします。
     ※ Windows Server に対して設定する場合は、SpIDer Guard for servers をクリックしてください。
  - 4) 「除外」をクリックし、"除外するパスとファイル"および"除外するプロセス"に当該ファイルをフルパスで指定します。
  - 5) 「保存」をクリックします。
- ▷ Dr.Web Scanner の除外設定
  - 1) Control Center にログインします。
  - 2)「アンチウイルスネットワーク」メニューから、「Everyone」グループを選択します。
  - 3) Scanner をクリックします。
  - 4)「除外」をクリックし、"除外するパスとファイル"に当該ファイルをフルパスで指定します。
  - 5) 「保存」をクリックします。

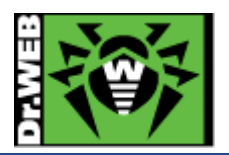

7.10 業務用のアプリケーションの起動等が遅くなった場合の対処 業務用アプリケーションの起動等が明らかに遅くなった場合、SpIDer Guardによるリアルタイムスキャンが影響し ている可能性があります。

その場合は、以下の設定を行なっていただけますようお願いいたします。

- 1) Control Center にログインします。
- 2)「アンチウイルスネットワーク」メニューから、「Everyone」グループを選択します。
- SpIDer Guard for workstations をクリックします。
   ※ Windows Server に対して設定する場合は、SpIDer Guard for servers をクリックしてください。
- 4)「除外」をクリックし、該当する実行ファイルやフォルダを指定します。
   "除外するプロセス"
   : 起動等が遅くなったアプリケーションの実行ファイル等を指定
   ※ 複数ある場合は、複数の実行ファイルをフルパスで指定してください。
   "除外するパスとファイル"
   : 起動等が遅くなったアプリケーションのワークフォルダ、テンポラリフォ ルダやログファイル等を指定
- 5)「保存」をクリックします。

≪事例≫

- 事 象 : Dr.Web Agent インストール後から、TWAIN ドライバを使用しているスキャナの取り込みが非常に遅く なった。
- 原 因 : スキャナ取り込み時に TWAIN.LOG ファイルが更新されるが、その更新の都度 SpIDer Guard による スキャンが実行される為。
- 対処: TWAIN.LOG ファイルを SpIDer Guard の"除外するパスとファイル""に登録します。
- 登録例 : C:¥Users¥\*¥AppData¥Local¥Temp¥TWAIN.LOG
  - ※ Windows7 や Windows8 の場合

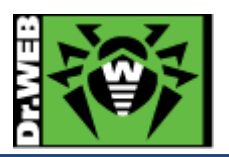

7.11 統計情報

7.11.1 スキャン統計情報

「スキャン統計情報」から指定した期間における、選択したグループに含まれる端末のコンポーネント毎に以下の内 容を確認することができます。

- ▶ スキャンしたファイル数 ①の箇所
- ▶ 検出された脅威の数 ②の箇所
- ) 削除された脅威の数 ③の箇所
- ▶ 隔離された脅威の数 ④の箇所
- ▶ ブロックされた脅威の数 ⑤の箇所
- ➢ 平均スキャン速度(Byte/s) ⑥の箇所

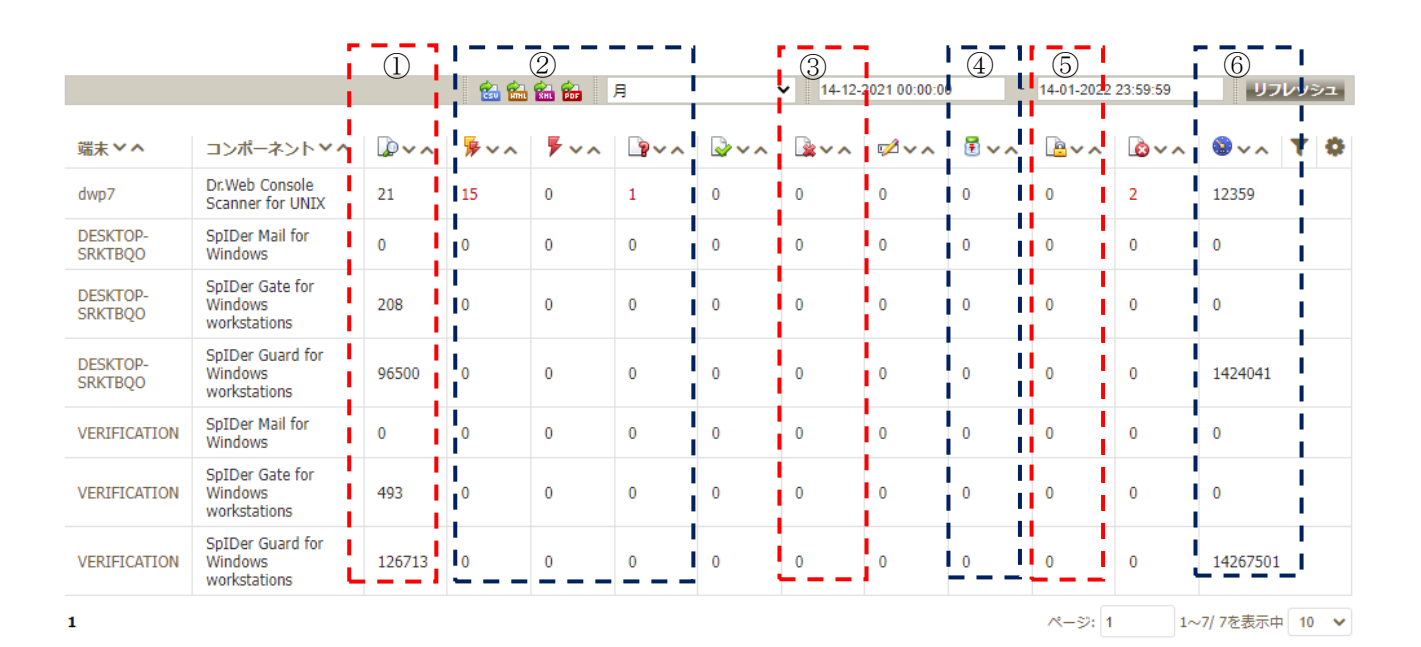

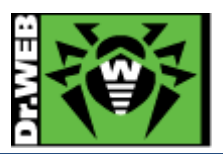

# 7.11.2 脅威

「脅威」から指定した期間における、選択したグループ全体・端末毎の検出された脅威およびそのアクションの内容 等を確認することができます。

| ::: Q -             |      |            |                                |         | e de la companya de la companya de la company | 🏽 🏠 🛍 月 🛛 👻 14-12                          | -2021 00:00:00 | - 14-01-2022 23:59  | 59 リフレッシュ                     |
|---------------------|------|------------|--------------------------------|---------|----------------------------------------------------------------------------------------------------|--------------------------------------------|----------------|---------------------|-------------------------------|
| 最も多く攻撃を受け           | た端末  |            |                                |         | 最も多く検出                                                                                                    | 出された脅威                                     |                |                     |                               |
| dwp7                |      | 19         |                                |         | Adware.Su                                                                                                    | uperfish.1                                 |                | 5                   |                               |
|                     |      |            |                                |         | IPhoneOS.Trojan.Yi                                                                                                    | Specter.2                                  |                | 4                   |                               |
|                     |      |            |                                |         | Tool.Androf                                                                                                    | RatBinder 3                                |                |                     |                               |
|                     |      |            |                                |         | IPhoneOS.Trojan.Yi                                                                                                    | Specter.1 2                                |                |                     |                               |
|                     |      |            |                                |         | DLOAD                                                                                                    | ER.Trojan 📒 1                              |                |                     |                               |
|                     |      |            |                                |         | HTML                                                                                                    | Fisher.24 📒 1                              |                |                     |                               |
|                     |      |            |                                |         | HTML                                                                                                    | Fisher.25 📒 1                              |                |                     |                               |
|                     |      |            |                                |         | HTML                                                                                                    | Fisher.26 📒 1                              |                |                     |                               |
|                     |      |            |                                |         | Trojan.I                                                                                                    | nject2.23 📒 1                              |                |                     |                               |
| □ 時刻 ~ ヘ            | 端末丫^ | 種類~~       | 脅威~へ                           | アクション>^ | コンボーネント Y^                                                                                                    | オブジェクト Y^                                  | 所有者~~          | 開始~~                | -# <b>-</b> ∀ <b>- `^ ♥ ◊</b> |
| 25-12-2021 22:33:03 | dwp7 | 感染         | IPhoneOS. Trojan. YiSpecter. 2 | レポート    | Dr.Web Console Scanner for UNIX                                                                                                    | /var/www/html/test/DaPian.ipa//Payload/DaP | root           | 25-12-2021 22:33:03 | root                          |
| 25-12-2021 22:33:03 | dwp7 | 感染         | IPhoneOS.Trojan.YiSpecter.2    | レポート    | Dr.Web Console Scanner for UNIX                                                                                                    | /var/www/html/test/DaPian.ipa//Payload/DaP | root           | 25-12-2021 22:33:03 | root                          |
| 25-12-2021 22:33:03 | dwp7 | 感染         | IPhoneOS.Trojan.YiSpecter.2    | レポート    | Dr.Web Console Scanner for UNIX                                                                                                    | /var/www/html/test/DaPian//1.file          | root           | 25-12-2021 22:33:03 | root                          |
| 25-12-2021 22:33:03 | dwp7 | 感染         | IPhoneOS.Trojan.YiSpecter.2    | レポート    | Dr.Web Console Scanner for UNIX                                                                                                    | /var/www/html/test/DaPian//0.file          | root           | 25-12-2021 22:33:03 | root                          |
| 25-12-2021 22:32:32 | dwp7 | 感染         | IPhoneOS.Trojan.YiSpecter.1    | レポート    | Dr.Web Console Scanner for UNIX                                                                                                    | /var/www/html/test/ADPage.ipa//Payload/ADP | root           | 25-12-2021 22:32:32 | root                          |
| 25-12-2021 22:32:32 | dwp7 | 感染         | IPhoneOS.Trojan.YiSpecter.1    | レポート    | Dr.Web Console Scanner for UNIX                                                                                                    | /var/www/html/test/ADPage                  | root           | 25-12-2021 22:32:32 | root                          |
| 25-12-2021 22:19:04 | dwp7 | ハッキングツール   | Tool.AndroRatBinder            | レポート    | Dr.Web Console Scanner for UNIX                                                                                                    | /home/hharada/211224/With_Yirus_AndroRAT&n | root           | 25-12-2021 22:19:04 | root                          |
| 25-12-2021 22:18:54 | dwp7 | ハッキングツール   | Tool.AndroRatBinder            | レポート    | Dr.Web Console Scanner for UNIX                                                                                                    | /home/hharada/211224/123.rar//AndroRAT&nbs | root           | 25-12-2021 22:18:54 | root                          |
| 25-12-2021 22:18:48 | dwp7 | 疑わしいオブジェクト | DLOADER. Trojan                | レポート    | Dr.Web Console Scanner for UNIX                                                                                                    | /home/hharada/211224/nekosogiftpd204_DLOAD | root           | 25-12-2021 22:18:48 | root                          |
| 25-12-2021 22:18:46 | dwp7 | 感染         | Trojan.Inject2.23              | レポート    | Dr.Web Console Scanner for UNIX                                                                                                    | /home/hharada/211224/trojan.Inject.sample/ | root           | 25-12-2021 22:18:45 | root                          |
| 12次へ →              |      |            |                                |         |                                                                                                    |                                            |                | ページ: 1              | 1~10/19を表示中 10 🗸              |

▶ コンポーネント 脅威を検出したコンポーネント名が表示されます。

- ▶ アクション 検出された脅威に対して行われた処理が表示されます。「脅威に対してアクションを自動的に適用」が有効でない場合、Dr.Web Scanner にてファイルのスキャンを実行した場合には、「レポート」が表示されます。
  - ※ メールファイルや zip ファイル等から脅威が検出され、隔離(または削除)を行なった場合、メールファ イルや zip ファイル自身に対してはアクションとして「隔離」(または「削除」)が表示されますが、脅威 が検出されたメールファイルや zip ファイル内のファイルについてはアクションとして「レポート」が表 示されます。

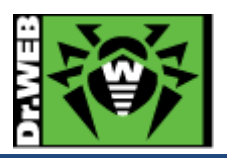

- 7.12 Dr.Web Agent for Windows のアンインストール
- 7.12.1 Dr.Web Agent for Windows のアンインストール

Dr.Web Agent for Windows は、次の方法でアンインストールすることができます。

- Control Center 上から
- クライアント PC 上から
  - ※ Control Center の「アンチウイルスネットワーク」メニュー内の「パーミッション」にて、「Dr.Web Agent をアンインストールする」が有効となっている必要があります。
- 7.12.1.1.Control Center 上からのアンインストール

この方法でアンインストールするためには、Dr.Web Agent が Control Center に接続している必要があります。

- 1) Control Center にログインします。
- 2)「アンチウイルスネットワーク」メニュー中央のツリーから対象の端末を選択します。
- 3) ツリー上部の全般アイコン(星型のアイコン)をクリックし、下図の赤枠のアイコン(Dr.Web のアイコンに赤 い×印がついたアイコン)をクリックします。

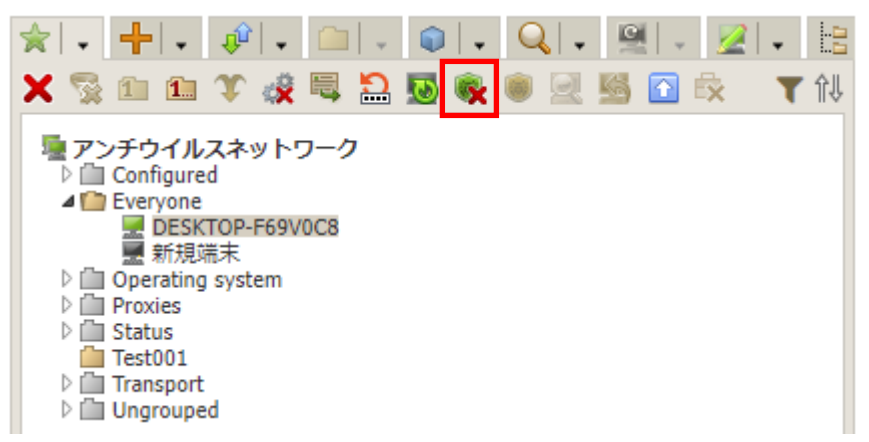

 右側に表示された「Dr.Web Agent のアンインストール」の画面にて「端末を再起動」のチェックを入れ、 「アンインストール」ボタンをクリックします。

| Dr.Web Agentのアンインストール                                                       | アンインストール           |
|-----------------------------------------------------------------------------|--------------------|
| [アンインストール]をクリックすると、Agentがオンラインの端末から直ち<br>されます。以下で、アンインストール後の端末再起動のオプションを選択で | にアンインストール<br>できます。 |
| 再起動オプション                                                                    |                    |
| <ul> <li>✓端末を再起動</li> <li>アンインストール後すぐに</li> </ul>                           |                    |

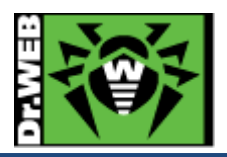

5) 以下のメッセージが表示されたら、「OK」をクリックします。

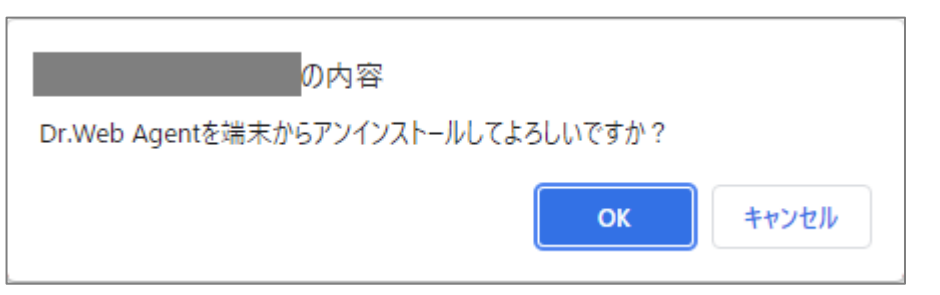

6) 以下のような表示がされたことを確認します。

| 操作ステータス/エラーメッセージ |            |
|------------------|------------|
| DESKTOP-F69V0C8  | 操作が開始されました |

- 7) クライアント PC 上に以下のようなメッセージが表示されたら、PC を再起動してください。
  - ※ メッセージ内には、以下のように再起動の予定時刻が表示されています。

8) Control Center 上では、アンインストールされた端末には以下のように赤い×がついた状態で表示され ます。

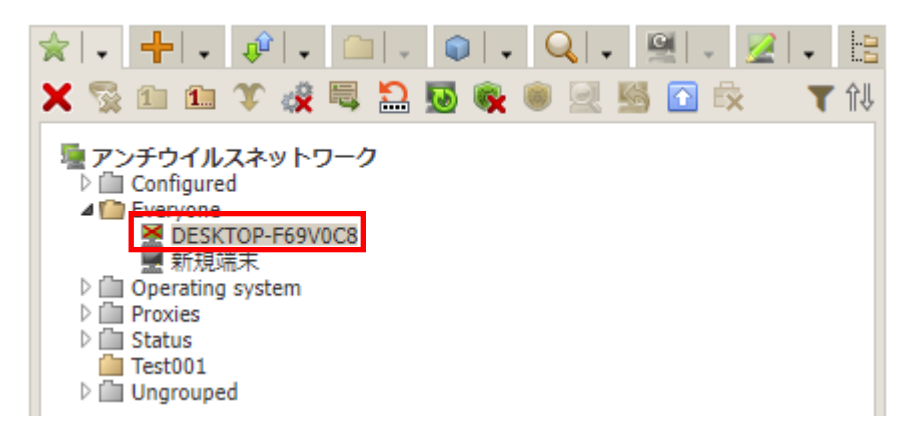

※ この状態でもライセンスを消費していますので、必要に応じて Control Center 上から端末を削除し てください。

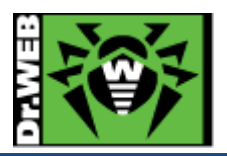

7.12.1.2. クライアント PC 上からのアンインストール

この方法でアンインストールするためには、Control Center 上で Dr.Web Agent のアンインストールが許可されており、その設定が Agent に連携されている必要があります。

- ※ Control Center の「アンチウイルスネットワーク」メニューで、対象の端末を選択後、「パーミッション」
   を開き「全般」タブの「Dr.Web Agent をアンインストールする」にチェックが入っているか、予めご確認ください。
- 1) コマンドプロンプトを起動します。
- 2) 以下のコマンドを実行します。

 $\label{eq:c:programData} C: \ensuremath{{\tt Y}} > "C: \ensuremath{{\tt YProgramData}} \ensuremath{{\tt ProgramData}} \ensuremath{{\tt Setup}} \ensuremath{{\tt Arweb-es-agent}} \ensuremath{{\tt win-es-agent-setup.exe}" / instmode remove remove$ 

※ 「ユーザーアカウント制御」の画面が表示されたら「はい」をクリックしてください。

3) 以下の画面で「次へ」をクリックします。

| 😻 Dr.Web Agent                                                     | _    |      | × |
|--------------------------------------------------------------------|------|------|---|
|                                                                    | B    | 本語 🗸 |   |
| 保存するパラメータ                                                          |      |      |   |
| プロダクトを削除後に残したいオブジェクトを選択します。保存された設定やオブジェクトは<br>インストール時に使用することができます。 | 、プログ | ラムの再 |   |
| ☑ 隔離                                                               |      |      |   |
| ☑ Dr.Web Agent 設定                                                  |      |      |   |
|                                                                    |      |      |   |
|                                                                    |      |      |   |
|                                                                    |      |      |   |
|                                                                    |      |      |   |
|                                                                    |      |      |   |
|                                                                    |      |      |   |
|                                                                    |      |      |   |
|                                                                    |      |      |   |
|                                                                    |      |      |   |
| 戻る 次へ キャンセル                                                        |      |      |   |
|                                                                    |      |      |   |

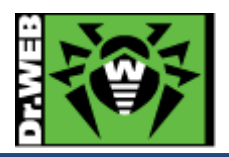

4) 以下の画面で「削除」をクリックします。

| 😻 Dr.Web Agent            | - |     | $\times$ |
|---------------------------|---|-----|----------|
|                           | 日 | 本語、 | ,        |
| Dr.Webをアンインストールします        |   |     |          |
| プログラムをアンインストールしてもよろしいですか? |   |     |          |
|                           |   |     |          |
|                           |   |     |          |
|                           |   |     |          |
|                           |   |     |          |
|                           |   |     |          |
|                           |   |     |          |
|                           |   |     |          |
|                           |   |     |          |
|                           |   |     |          |
|                           |   |     |          |
|                           |   |     |          |
|                           |   |     |          |
| 戻る 削除 キャンセル               |   |     |          |
|                           |   |     |          |

5) アンインストールが開始します。

| 😻 Dr.Web Agent     |      | - 🗆 🗙 |
|--------------------|------|-------|
|                    |      | 日本語 🗸 |
| 削除                 |      |       |
| 復元ポイントの作成          | スキップ |       |
| セルフプロテクション無効       | OK   |       |
| アンインストール中<br>最終処理中 | 12%  |       |
|                    |      |       |
|                    |      |       |
|                    |      |       |
|                    |      |       |
|                    |      |       |

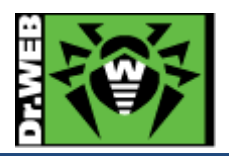

6) 以下の画面が表示されたら、「すぐに再起動」をクリックして PC を再起動してください。

| 😻 Dr.Web Agent              | - |      |
|-----------------------------|---|------|
|                             |   | 本語 🖌 |
| 削除が完了しました 🗸                 |   |      |
| 亦再を済田するためにつ、ピュークを再お動して/ださい  |   |      |
| 友史で地所するにのにコノビュークで中地当日でNLCV。 |   |      |
|                             |   |      |
|                             |   |      |
|                             |   |      |
|                             |   |      |
|                             |   |      |
|                             |   |      |
|                             |   |      |
|                             |   |      |
|                             |   |      |
| すぐに再起動後で再起動する               |   |      |
|                             |   |      |

7) Control Center 上では、アンインストールされた端末には以下のように赤い×がついた状態で表示され ます。

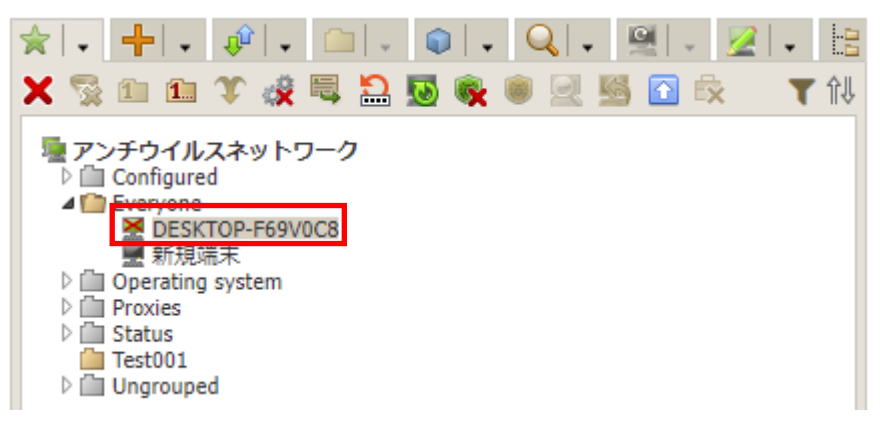

※ この状態でもライセンスを消費していますので、必要に応じて Control Center 上から端末を削除し てください。

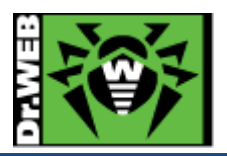

7.12.2 アンインストールに失敗する場合の対処

7.12.1 の手順でアンインストールができなかったり(Control Center と接続が不可でアンインストールが許可されて いない場合等)、エラーとなる場合には、Dr.Web for Windows 削除ユーティリティ(drw\_remover.exe)ご利用くださ い。

Dr.Web for Windows 削除ユーティリティ(drw\_remover.exe)は、「5.9 Dr.Web 管理ユーティリティの追加」の手順 を実施していただくと、Control Center 上からダウンロード可能となります。

※ 2025 年 3 月 19 日時点では、Dr.Web for Windows 削除ユーティリティ(drw\_remover.exe)を、
 Doctor Web のホームページからダウンロードすることはできません。

Dr.Web for Windows 削除ユーティリティ(drw\_remover.exe)を使用して、Dr.Web Agent for Windows のアンイ ンストールを実施する場合、予め Self-Protection を無効にする必要があります。

※ Self-Protection が有効な状態では、本ツールを用いてアンインストールはできません。 また、Dr.Web for Windows削除ユーティリティ(drw\_remover.exe)を使用して、Dr.Web Agent for Windowsをア ンインストールした場合、他の方法と異なり Control Center 上の端末アイコンには赤い×は表示されず、オフライ ン端末と同じようにグレーの状態となります。

- Control Center の「管理」メニューの「ユーティリティ」から Dr. Web for Windows 削除ユーティリティ (drw\_remover.exe)をダウンロードします。
  - ※ "drw\_remover.exe"は、都度ダウンロードしてください。ご利用中の Dr.Web Agent for Windows に未対応の"drw\_remover.exe"を使用すると、削除が適切に実行されない場合があります。
- 2) 当該端末上で Self-Protection を無効にします。
- ダウンロードした"drw\_remover.exe"を実行します。
   ※ 「ユーザーアカウント制御」の画面が表示されたら「はい」をクリックしてください。
- 4) 画面に表示されている数字を「Enter numbers from the picture:」の箇所に入力し、「Remove」をクリ ックします。

| Dr.Web Remover 4.33-12.0, KATANA |
|----------------------------------|
| \$57.038 C<br>•»                 |
| Enter numbers from the picture:  |
| Remove Exit                      |
| (c) Doctor Web, Ltd., 2008-2021  |

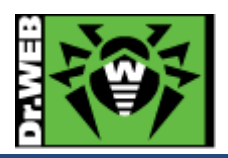

5) 以下の画面が表示されたら、「はい」をクリックして PC を再起動します。

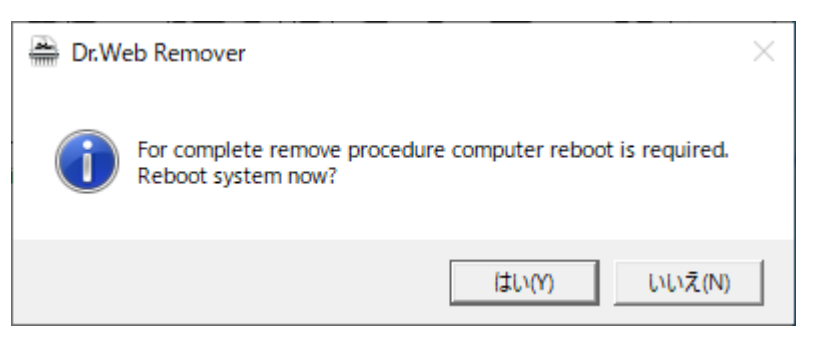

- ※ 削除後もライセンスを消費していますので、必要に応じて Control Center 上から端末を削除してく ださい。
- 【注意】Self-Protection を無効にしていない場合には、「Remove」をクリックした後、以下のようなメッセージが表示されます。

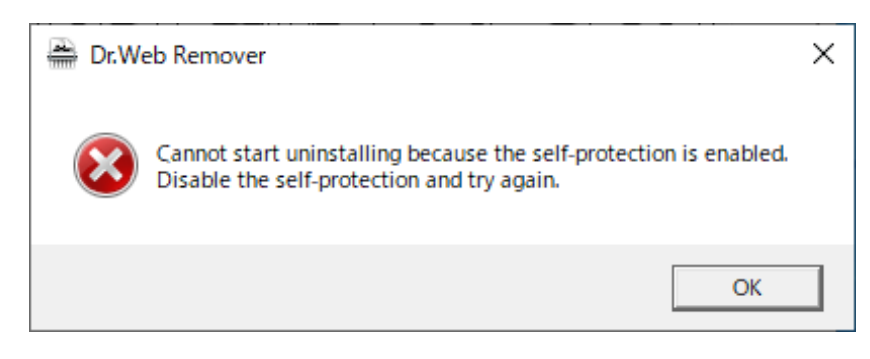

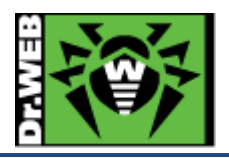

お使いの製品の詳細な機能の説明や、利用方法は、各製品マニュアルをご参照ください。 また、製品のご利用について、ご質問やトラブル等がありましたら、下記 URLよりお気軽にお問い合わせください。

https://support.drweb.co.jp/

株式会社 Doctor Web Pacific 〒105-0003 東京都港区西新橋 1-14-10 西新橋スタービル 2F URL:www.drweb.co.jp